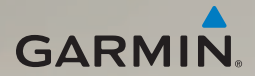

## dēzl<sup>®</sup> 560 Benutzerhandbuch

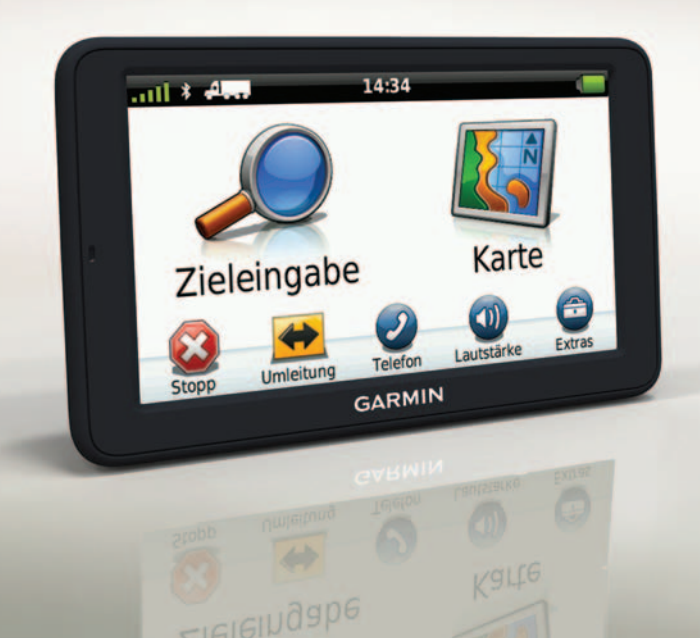

#### © 2011 Garmin Ltd. oder deren Tochtergesellschaften

Alle Rechte vorbehalten. Sofern in diesem Benutzerhandbuch nicht anders festgelegt, darf ohne vorherige ausdrückliche schriftliche Genehmigung durch Garmin kein Teil dieses Handbuchs zu irgendeinem Zweck reproduziert, kopiert, übertragen, weitergegeben, heruntergeladen oder auf Speichermedien jeglicher Art gespeichert werden. Garmin genehmigt hiermit, dass eine einzige Kopie dieses Handbuchs auf eine Festplatte oder ein anderes elektronisches Speichermedium zur Ansicht heruntergeladen und eine Kopie dieses Handbuchs oder der Überarbeitungen dieses Handbuchs ausgedruckt werden kann, vorausgesetzt, diese elektronische Kopie oder Druckversion enthält den vollständigen Text des vorliegenden Copyright-Hinweises; darüber hinaus ist jeglicher unbefugte kommerzielle Vertrieb dieses Handbuchs oder einer Überarbeitung des Handbuchs

Die Informationen im vorliegenden Dokument können ohne Ankündigung geändert werden. Garmin behält sich das Recht vor, Änderungen und Verbesserungen an seinen Produkten vorzunehmen und den Inhalt zu ändern, ohne Personen oder Organisationen über solche Änderungen oder Verbesserungen informieren zu müssen. Auf der Garmin-Website (www.garmin.com) finden Sie aktuelle Updates sowie zusätzliche Informationen zu Verwendung und Betrieb dieses und anderer Garmin-Produkte.

Garmin<sup>®</sup>, das Garmin-Logo und MapSource<sup>®</sup> sind Marken von Garmin Ltd. oder deren Tochtergesellschaften und sind in den USA und anderen Ländern eingetragen. cityXplorer<sup>™</sup>, däzl<sup>™</sup>, ecoRoute<sup>™</sup>, Garmin Lock<sup>™</sup>, myGarmin<sup>™</sup>, myGarmin Agent<sup>™</sup>, myTrends<sup>™</sup>, nüMaps Guarantee<sup>™</sup>, nüMaps Lifetime, nüRoute<sup>™</sup> und trafficTrends<sup>™</sup> sind Marken von Garmin Ltd. oder deren Tochtergesellschaften. Diese Marken dürfen nur mit ausdrücklicher Genehmigung von Garmin verwendet werden.

Die Wortmarke Bluetooth<sup>®</sup> und die Bluetooth-Logos sind Eigentum von Bluetooth SIG, Inc. und werden von Garmin ausschließlich unter Lizenz verwendet. Mac<sup>®</sup> ist eine Marke von Apple Computer Inc., die in den USA und anderen Ländern eingetragen ist. microSD<sup>™</sup> ist eine Marke von SD-3C, LLC. Windows<sup>®</sup> ist eine in den USA und in anderen Ländern eingetragene Marke der Microsoft Corporation.

# CE

## Inhaltsverzeichnis

| Frste Schritte                      | 1  |
|-------------------------------------|----|
| Abringen des Geräts                 | 1  |
| Informationen zu myStart            | 6  |
| Eingeben von LKW- oder              |    |
| Wohnmobilprofilen                   | 7  |
| Erfassen von Satelliten             | 7  |
| Übersicht über das Gerät            | 8  |
| Einstellen der Bildschirmhelligkeit | 8  |
| Zurücksetzen des Geräts             | 8  |
| Anpassen der Lautstärke             | 9  |
| Verwenden des Hauptmenüs            | 9  |
| Verwenden der                       |    |
| Bildschirmschaltflächen             | 10 |
| Verwenden der Bildschirmtastatur    | 10 |
| Benutzermodi                        | 11 |
| Verwenden einer Rückfahrkamera      | 11 |
| Suchen nach Positionen              | 12 |
| Suchen von Adressen                 | 12 |
| Verwenden der Positionskarte        | 12 |

| Suchen von Positionen mithilfe        |    |
|---------------------------------------|----|
| der Karte                             | 13 |
| Suchen nach NTTS-Diensten             | 13 |
| Verwenden von Autobahn-POIs           | 14 |
| Suchen von Points of Interest         |    |
| für LKWs                              | 14 |
| Festlegen einer Zu Hause-Position     | 14 |
| Informationen zu Points of Interest   | 15 |
| Suchen der Parkposition               | 17 |
| Anzeigen einer Liste kürzlich         |    |
| gefundener Positionen                 | 17 |
| Favoriten                             | 17 |
| Eingeben von Koordinaten              | 19 |
| Ändern des Suchgebiets                | 19 |
| Planen einer Route                    | 20 |
| Planen von Routen                     | 20 |
| Navigieren einer gespeicherten        |    |
| Route                                 | 21 |
| Bearbeiten einer gespeicherten        |    |
| Route                                 | 21 |
| Festlegen einer simulierten Position. | 21 |
| Simulieren einer Route                | 21 |

| Navigation                             | 22 |
|----------------------------------------|----|
| Kartenmerkmale während der             |    |
| Navigation                             | 22 |
| Verwenden der Navigationskarte         | 23 |
| Anzeigen von Reiseinformationen        | 24 |
| Anzeigen der Abbiegeliste              | 25 |
| Anzeigen des nächsten                  |    |
| Abbiegepunkts                          | 25 |
| Anzeigen der Kreuzungsansicht          | 26 |
| Auswählen einer Routenpräferenz        | 26 |
| Hinzufügen eines Punkts zur            |    |
| aktiven Route                          | 26 |
| Wählen einer Umleitung                 | 27 |
| Anhalten der Route                     | 27 |
| Informationen zu myTrends <sup>™</sup> | 28 |
| Verwenden der Navigationskarte für     |    |
| Fußgänger                              | 28 |
| Verkehrsfunk                           | 30 |
| Aktivieren von Abonnements             | 30 |
| Verkehrsfunkempfänger                  | 30 |
| Empfangen von                          |    |
| Verkehrsinformationen                  | 31 |
| Informationen zum Verkehrssymbol       | 31 |

| Verkehrsbehinderungen auf der          |    |
|----------------------------------------|----|
| aktuellen Route                        | 32 |
| Anzeigen der Stau-Info-Karte           | 32 |
| Suchen nach                            |    |
| Verkehrsbehinderungen                  | 33 |
| Hinzufügen von Abonnements             | 33 |
| Informationen zu Angeboten und         |    |
| Werbung                                | 34 |
| Verwenden von                          |    |
|                                        | 25 |
|                                        | 30 |
| Informationen zum IF IA Logging        | 35 |
| Informationen zu Lenk- und             | ~~ |
| Ruhezeiten                             | 38 |
| Verwenden der Extras                   | 43 |
| Anzeigen von Informationen zur         |    |
| aktuellen Position                     | 43 |
| Verwenden der Hilfe                    | 43 |
| Informationen zu ecoRoute <sup>™</sup> | 43 |
| Verwenden des Bildbetrachters          | 47 |
| Verwenden der Weltzeituhr              | 48 |
| Verwenden des Rechners                 | 48 |
| Erstellen von Screenshots              | 48 |
| Verwenden des Einheitenrechners        | 48 |

#### Tätigen von Anrufen unter Verwendung der Freisprechfunktion......50 Informationen zum Koppeln von Geräten ......50 Verwenden des Geräts während eines Telefonats 52 Anrufen von POIs (Points of Interest).....53 Wählen von Telefonnummern.......53 Eingeben der eigenen Telefonnummer......53 Tätigen von Anrufen über die Sprachwahl.....54 Prüfen des Telefonstatus 54 Datenverwaltung.....55 Informationen zu Speicherkarten.......55 Übertragen von Dateien auf den

| Anpassen des Geräts                 | . 58              |
|-------------------------------------|-------------------|
| Systemeinstellungen                 | 58                |
| Anpassen des Hauptmenüs             | 58                |
| Hinzufügen von LKW- oder            |                   |
| Wohnmobil-Profilen                  | 60                |
| Navigationseinstellungen für Autos, |                   |
| LKWs und Wohnmobile                 | . <mark>61</mark> |
| Navigationseinstellungen für den    |                   |
| Fußgängermodus                      | 63                |
| Auswählen von Routenpräferenzen     | 63                |
| Anzeigeeinstellungen                | . 66              |
| Spracheinstellungen                 | . 66              |
| Anzeigen von Karteninformationen    | 67                |
| Bluetooth-Einstellungen             | 67                |
| Aktivieren des Verkehrsfunks        | 67                |
| Wiederherstellen von Einstellungen  | 67                |
| Anhang                              | . 68              |
| Warnsymbole                         | 68                |
| Anschlusskabel                      | 69                |
| Pflegen des Geräts                  | . 70              |
| Informationen zu Garmin Lock        |                   |
| Löschen von Benutzerdaten           | 72                |
| Informationen zum Akku              | 72                |

#### Inhaltsverzeichnis

| Austauschen der Sicherung des      |    |
|------------------------------------|----|
| KFZ-Anschlusskabels                | 73 |
| Entfernen von Gerät, Halterung     |    |
| und Haltearm                       | 74 |
| Informationen zu nüMaps Lifetime™. | 75 |
| Gerätemodelle                      | 75 |
| Erwerben weiterer Karten           | 75 |
| Benutzer-POIs                      | 75 |
| Radar-Info                         | 76 |
| Erwerben von Zubehör               | 77 |
| Kontaktaufnahme mit dem Support    |    |
| von Garmin                         | 77 |
| Technische Daten                   | 77 |
| Fehlerbehebung                     | 78 |
| Index                              | 80 |

## **Erste Schritte**

## 

Lesen Sie alle Produktwarnungen und sonstigen wichtigen Informationen der Anleitung *Wichtige Sicherheits- und Produktinformationen*, die dem Produkt beiliegt.

Führen Sie vor der ersten Verwendung des Geräts folgende Schritte aus.

- 1. Bringen Sie das Gerät an (Seite 1):
  - Tragbare Haftungshalterung (Seite 2)
  - Armaturenbretthalterung (Seite 3)
  - Externe Antenne (Seite 5)
- 2. Registrieren Sie das Gerät (Seite 6).
- 3. Suchen Sie nach Updates:
  - Software-Updates (Seite 6)
  - Kostenloses Karten-Update (Seite 7)

- Geben Sie ein LKW- oder Wohnmobilprofil ein (Seite 7).
- 5. Erfassen Sie Satelliten (Seite 7).

## Abringen des Geräts

### 

Dieses Produkt ist mit einem Lithium-Ionen-Akku ausgestattet. Vermeiden Sie Verletzungen oder Schäden infolge einer Überhitzung des Akkus, indem Sie das Gerät keinen extremen Temperaturen aussetzen und es beim Aussteigen aus dem Fahrzeug nehmen oder so lagern, dass es vor direkter Sonneneinstrahlung geschützt ist.

Laden Sie das Gerät auf, bevor Sie es im Akkubetrieb nutzen.

Im Lieferumfang des dēzl ist entweder eine tragbare Haftungshalterung oder eine Armaturenbrett-Klebehalterung enthalten.

#### Installieren der tragbaren Haftungshalterung

Wenn Sie eine tragbare Haftungshalterung verwenden, sollten Sie diesen Anweisungen folgen.

 Schließen Sie das KFZ-Anschlusskabel () an den mini-USB-Anschluss () an der Halterung () an.

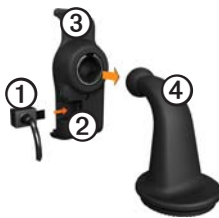

2. Lassen Sie die Halterung auf dem Befestigungsarm ⊕ einrasten.

3. Schieben Sie den Verriegelungshebel (5) an der Basis in die entsperrte Position.

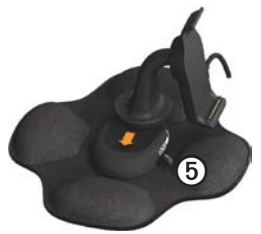

- Schieben Sie die Scheibe an der Unterseite des Befestigungsarms auf die Basis, bis Sie ein Klickgeräusch hören.
- 5. Schieben Sie den Verriegelungshebel in die gesperrte Position.
- 6. Setzen Sie die Unterseite des Geräts in die Halterung ein.

 Kippen Sie das Gerät <sup>©</sup> zurück, bis es einrastet.

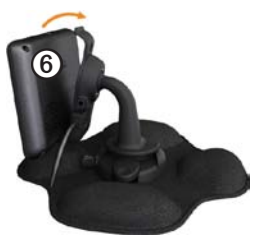

 Stecken Sie das andere Ende des KFZ-Anschlusskabels in die Stromquelle im Fahrzeug.

#### Installieren der Armaturenbretthalterung

Wenn Sie eine Armaturenbretthalterung verwenden, sollten Sie diesen Anweisungen folgen.

#### Montieren der Basis

#### HINWEIS

Die klebende Unterlage ist dauerhaft und lässt sich nach dem Anbringen nur äußerst schwer wieder entfernen. Wenn Sie die Position der klebenden Unterlage ändern, verwenden Sie Isopropanol, um Reste des Klebstoffs zu entfernen.

 Wählen Sie einen Montageort, an dem das Gerät über freie Sicht zum Himmel verfügt.

Vergewissern Sie sich, dass die Sicht des Fahrers nicht durch das Gerät behindert wird.

- 2. Reinigen Sie den Montageort mit Isopropanol.
- 3. Trocknen Sie den Montageort mit einem sauberen, trockenen Tuch.

4. Entfernen Sie eine Seite der Schutzfolie von der klebenden Unterlage ①.

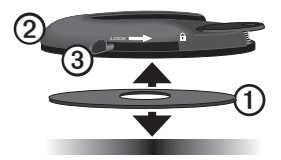

- 5. Setzen Sie die klebende Unterlage auf die Unterseite der Basisplatte ②.
- 6. Entfernen Sie den Rest der Schutzfolie.
- Vergewissern Sie sich, dass der Verriegelungshebel ③ auf der Basisplatte in Ihre Richtung zeigt. Positionieren Sie die Basisplatte auf der soeben gereinigten Montagefläche.

Damit die Haftung zwischen klebender Unterlage und Montageort gewährleistet ist, sollten Sie 24 Stunden warten, bevor Sie ein Gerät anbringen. Anbringen des Geräts an der Basis Laden Sie das Gerät auf, bevor Sie es im

Akkubetrieb nutzen.

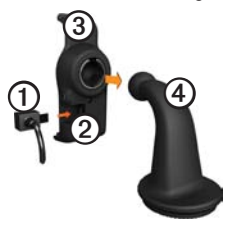

- 2. Lassen Sie die Halterung auf dem Befestigungsarm ④ einrasten.
- 3. Schieben Sie den Verriegelungshebel (5) an der Basis in die entsperrte Position.

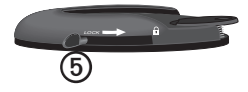

- Schieben Sie die Scheibe an der Unterseite des Befestigungsarms auf die Basis, bis Sie ein Klickgeräusch hören.
- 5. Schieben Sie den Verriegelungshebel in die gesperrte Position.
- 6. Setzen Sie die Unterseite des Geräts in die Halterung ein.
- 7. Kippen Sie das Gerät zurück, bis es einrastet.
- Stecken Sie das andere Ende des KFZ-Anschlusskabels in die Stromquelle im Fahrzeug.

#### Anschließen der externen Antenne

#### HINWEIS

Lesen Sie vor der Montage des Geräts die Anleitung *Wichtige Sicherheits- und Produktinformationen*, die Informationen zu gesetzlichen Vorschriften für die Befestigung an Windschutzscheiben enthält. Wenn Sie in Europa einen Verkehrsfunkempfänger verwenden, müssen Sie die externe Antenne anschließen, um Verkehrsinformationen zu empfangen.

 Schließen Sie die externe Antenne ①an den Verkehrsfunkempfänger ②an.

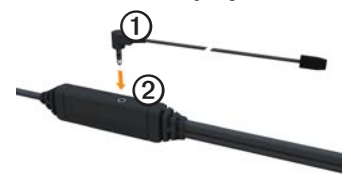

 Sichern Sie die externe Antenne mit den Saugnapfhalterungen an der Windschutzscheibe.

> **HINWEIS:** Optimieren Sie die Signalstärke, indem Sie die externe Antenne nach Möglichkeit vertikal an der Windschutzscheibe ausrichten.

## Informationen zu myStart

Verwenden Sie myStart, um das Gerät zu registrieren, nach Software- und Karten-Updates zu suchen, auf Benutzerhandbücher und Support zuzugreifen und vieles mehr.

#### Einrichten von myStart

 Schließen Sie das USB-Kabel an den micro-USB-Anschluss ① des Geräts an.

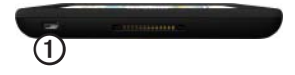

- Schließen Sie das USB-Kabel an einen USB-Anschluss des Computers an.
- 3. Rufen Sie www.garmin.com /dashboard auf.
- 4. Folgen Sie den Anweisungen auf dem Bildschirm.

#### Rgistrieren des Geräts

- 1. Klicken Sie in myStart auf Jetzt registrieren.
- 2. Folgen Sie den Anweisungen auf dem Bildschirm.
- 3. Bewahren Sie die Originalquittung oder eine Fotokopie an einem sicheren Ort auf.

### Aktualisieren der Software

- 1. Öffnen Sie myStart (Seite 6).
- Klicken Sie bei Bedarf im Bereich für Software-Updates auf Jetzt aktualisieren.
- 3. Folgen Sie den Anweisungen auf dem Bildschirm.

#### nüMaps Guarantee<sup>™</sup>

Sie haben für das Gerät Anspruch auf ein kostenloses Karten-Update innerhalb von 60 Tagen (nach der ersten Satellitenerfassung des Geräts während der Fahrt). Sie haben keinen Anspruch auf das kostenlose Karten-Update, wenn Sie das Gerät telefonisch registrieren oder die Registrierung mehr als 60 Tage nach der ersten Satellitenerfassung des Geräts (während der Fahrt mit dem Gerät) vornehmen. Weitere Informationen finden Sie unter www.garmin.com/numaps.

#### Aktualisieren von Karten

- 1. Öffnen Sie myStart (Seite 6).
- 2. Registrieren Sie das Gerät (Seite 6).
- 3. Klicken Sie bei Bedarf im Bereich für Karten-Updates auf Jetzt aktualisieren.
- 4. Folgen Sie den Anweisungen auf dem Bildschirm.

## Eingeben von LKW- oder Wohnmobilprofilen

## WARNUNG

Durch die Eingabe des Fahrzeugprofils wird nicht garantiert, dass die Profildaten des Fahrzeugs in allen Routenvorschlägen berücksichtigt werden. Sie sind für das sichere Manövrieren Ihres Fahrzeugs unter Berücksichtigung von Höhe, Länge, Gewicht sowie anderen wichtigen Faktoren und Einschränkungen verantwortlich. Halten Sie sich hierbei auch zu jeder Zeit an die Anweisungen auf Straßenschildern, und achten Sie auf die jeweiligen Straßenbedingungen. Bevor Sie den LKW- oder Wohnmobilmodus nutzen können, müssen Sie ein LKW- oder Wohnmobilprofil einrichten.

Der LKW-Benutzermodus ist ausgewählt, wenn Sie das Gerät zum ersten Mal einschalten. Sie können **Modus wechseln** wählen, um ein Wohnmobilprofil einzurichten.

- 1. Wenn der Warnbildschirm angezeigt wird, tippen Sie auf **Zustimmen**.
- 2. Tippen Sie auf **Ja**, um das LKW-Profil einzugeben.
- 3. Folgen Sie den Anweisungen auf dem Bildschirm.

## Erfassen von Satelliten

Bevor Sie mithilfe des Geräts navigieren können, müssen Sie Satelliten erfassen.

Weitere Informationen zu GPS finden Sie unter www.garmin.com/aboutGPS.

#### Erste Schritte

- 1. Schalten Sie das Gerät ein.
- Begeben Sie sich bei Bedarf im Freien an eine Stelle, an der weder hohe Gebäude noch Bäume den Empfang stören.

Das Erfassen von Satellitensignalen kann einige Minuten dauern. Wenn das Gerät Satellitensignale empfängt, werden die Signalstärkebalken im Hauptmenü anll grün angezeigt. Werden keine GPS-Signale mehr empfangen, werden die Balken rot oder unausgefüllt angezeigt anll

## Übersicht über das Gerät

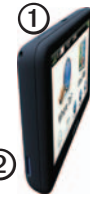

| 1 | Einschalttaste                             |
|---|--------------------------------------------|
| 0 | microSD <sup>™</sup> -<br>Kartensteckplatz |

## Einstellen der Bildschirmhelligkeit

- 1. Drücken Sie kurz die Einschalttaste.
- 2. Tippen Sie auf den Schieberegler, und ziehen Sie ihn.

## Zurücksetzen des Geräts

Sie können das Gerät zurücksetzen, falls es nicht mehr funktioniert.

 Halten Sie die Einschalttaste
 8 Sekunden lang gedrückt, und lassen Sie sie dann los.

Das Gerät schaltet sich aus.

- 2. Warten Sie 1 Sekunde.
- Wenn sich das Gerät im Akkubetrieb befindet, drücken Sie kurz die Einschalttaste.

## Anpassen der Lautstärke

- 1. Tippen Sie auf Lautstärke.
- 2. Wählen Sie eine Option:
  - Verschieben Sie den Regler von links nach rechts, um die Lautstärke anzupassen.
  - Tippen Sie auf , um die gesamte Tonausgabe stumm zu schalten.

### Verwenden des Hauptmenüs

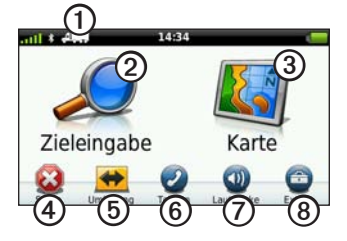

- Tippen Sie auf ①, um einen Benutzermodus auszuwählen.
- Tippen Sie auf ②, um ein Ziel zu suchen.
- Tippen Sie auf ③, um die Karte anzuzeigen.
- Tippen Sie auf ④, um eine Route anzuhalten.
- Tippen Sie auf **(5)**, um eine Umleitung für eine Route anzuzeigen.
- Tippen Sie auf (6), um einen Anruf zu tätigen, wenn ein kompatibles Mobiltelefon angeschlossen ist.

Weitere Informationen finden Sie unter www.garmin.com/bluetooth.

- Tippen Sie auf **(2)**, um die Lautstärke anzupassen.
- Tippen Sie auf (3), um die Menüs für Extras und Einstellungen zu öffnen.

## Verwenden der Bildschirmschaltflächen

- Tippen Sie auf , um zum vorherigen Bildschirm zurückzukehren.
- Tippen Sie auf ↑ bzw. ↓, um weitere Optionen anzuzeigen.
- Berühren Sie ↑ bzw. ↓ etwas länger, um den Bildlauf zu beschleunigen.
- Tippen Sie auf **Q**, um nach Namen zu suchen.

## Verwenden der Bildschirmtastatur

Informationen zum Ändern des Tastaturlayouts finden Sie unter "Spracheinstellungen" (Seite 66).

• Tippen Sie auf ein Zeichen auf der Tastatur, um einen Buchstaben oder eine Zahl einzugeben.

- Tippen Sie auf \_\_\_\_\_, um ein Leerzeichen einzugeben.
- Tippen Sie in das Feld, um den Cursor zu verschieben.
- Tippen Sie auf <a>[]</a>, um ein Zeichen zu löschen.
- Berühren Sie die Schaltfläche a etwas länger, um die gesamte Eingabe zu löschen.
- Tippen Sie auf , um den Sprachmodus für die Tastatur auszuwählen.
- Tippen Sie auf s?%, um Sonderzeichen einzugeben, z. B. Satzzeichen.
- Tippen Sie auf , um die Großschreibung von Zeichen zu ändern.

## Benutzermodi

|     | Auto-Modus     |
|-----|----------------|
| A   | LKW-Modus      |
| ž - | Wohnmobilmodus |
| Ŕ   | Fußgängermodus |

Routen werden abhängig vom gewählten Benutzermodus unterschiedlich berechnet.

#### Ändern des Benutzermodus

- 1. Tippen Sie im Hauptmenü auf das Symbol für den Benutzermodus.
- 2. Wählen Sie einen Modus.
- 3. Tippen Sie auf Speichern.

### Verwenden einer Rückfahrkamera

Wenn das Fahrzeug über eine Rückfahrkamera verfügt, können Sie die Ausgabe der Kamera auf dem Gerät anzeigen.

Verbinden Sie die Kamera mit dem Videoeingang ①an der Halterung.

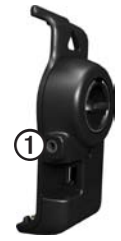

Die Kameraausgabe wird angezeigt, wenn ein Videosignal vorhanden ist.

## Suchen nach Positionen

## Suchen von Adressen

**HINWEIS:** Abhängig von der Version der im Gerät integrierten Kartendaten können sich die Schaltflächenbezeichnungen und die Reihenfolge der Schritte von den nachstehend angegebenen Schritten unterscheiden.

- Tippen Sie im Hauptmenü auf Zieleingabe > Adresse.
- 2. Ändern Sie bei Bedarf Bundesland, Land oder Provinz.
- 3. Tippen Sie auf Alle durchsuchen.

**TIPP:** Sie können auf **Stadt/Ort eingeben** tippen, um nach Stadt oder Postleitzahl zu suchen. Nicht alle Karten bieten die Möglichkeit zum Suchen nach Postleitzahlen.

4. Geben Sie die Hausnummer der Adresse ein, und tippen Sie auf Fertig.

- 5. Geben Sie den Straßennamen ein, und tippen Sie auf Fertig.
- 6. Wählen Sie bei Bedarf die Straße.
- 7. Wählen Sie bei Bedarf die Adresse.

#### Verwenden der Positionskarte

Die Positionskarte wird angezeigt, wenn Sie über das Menü **Zieleingabe** eine Position auswählen.

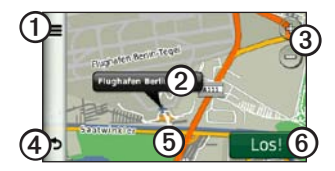

- Tippen Sie auf ①, um die Position in den Favoriten zu speichern.
- Tippen Sie bei einigen Modellen auf ①, um bei der ausgewählten Position anzurufen, wenn das Gerät mit einem Telefon verbunden ist.

- Tippen Sie auf das Informationsfeld (2), um weitere Informationen zur Position anzuzeigen.
- Tippen Sie auf ③, um die Ansicht zu vergrößern oder zu verkleinern.
- Tippen Sie auf ④, um zur vorherigen Seite zurückzukehren.
- Ziehen Sie **(5)**, um andere Bereiche der Karte anzuzeigen.
- Tippen Sie auf (2), um eine Route mit Abbiegehinweisen zu dieser Position zu erstellen.

## Suchen von Positionen mithilfe der Karte

- Tippen Sie im Hauptmenü auf Zieleingabe > Karte.
- 2. Wählen Sie eine Position.

Für die Position wird ein Informationsfeld angezeigt.

#### Anzeigen von Routen auf der Karte

- 1. Tippen Sie auf der Positionskarte auf das Informationsfeld.
- 2. Tippen Sie auf das Informationsfeld für die Route.

## Suchen nach NTTS-Diensten

Die Pannenhilfe-Informationen des National Truck and Trailer Services (NTTS) umfassen Dienstleistungsunternehmen für LKW-Fahrer, z. B. LKW-Werkstätten und Reifenverkäufer. NTTS-Informationen stehen in einigen Gebieten zur Verfügung.

Daten für NTTS-Dienste werden regelmäßig aktualisiert. Updates sind unter http://buy .garmin.com erhältlich.

- Tippen Sie im Hauptmenü auf Zieleingabe > NTTS.
- 2. Wählen Sie eine Kategorie.
- Wählen Sie bei Bedarf eine Unterkategorie.
- 4. Wählen Sie ein Ziel.

### Verwenden von Autobahn-POIs

Sie können nach Autobahn-POIs wie Tankstellen, Unterkünften und Truckstops in der Nähe von Ausfahrten suchen. Das Gerät zeigt die verfügbaren POIs (Points of Interest) abhängig vom Benutzermodus an. Autobahn-POIs sind nur für Straßen mit Einund Ausfahrten verfügbar, z. B. Autobahnen oder Schnellstraßen.

HINWEIS: Im Fußgängermodus sind keine Autobahn-POIs verfügbar.

- Tippen Sie während des Navigierens einer Route auf der Menüseite auf Zieleingabe > Autobahn-POIs.
- 2. Wählen Sie eine Option.

## Suchen von Points of Interest für LKWs

Die auf dem Gerät installierten Detailkarten enthalten Points of Interest für LKW-Fahrer, z. B. Truckstops, Raststätten und LKW-Wiegestationen.

- Tippen Sie im Hauptmenü auf Zieleingabe > Points of Interest > LKW.
- 2. Wählen Sie eine Kategorie.
- 3. Wählen Sie bei Bedarf eine Unterkategorie.
- 4. Wählen Sie ein Ziel.

## Festlegen einer Zu Hause-Position

Sie können einen Ort, an den Sie sehr häufig zurückkehren, als Zu Hause-Position festlegen.

- 1. Tippen Sie im Hauptmenü auf Zieleingabe > Nach Hause.
- Wählen Sie Meine Adresse eingeben, Aktuelle Position verwenden oder Kürzlich gefunden.

#### Aufsuchen der Zu Hause-Position

Bevor Sie zur Zu Hause-Position navigieren können, müssen Sie diese Position einrichten.

Tippen Sie im Hauptmenü auf **Zieleingabe** > **Nach Hause**.

#### Zurücksetzen der Zu Hause-Position

- Tippen Sie im Hauptmenü auf Zieleingabe > ■ > Zu Hause eingeben.
- 2. Wählen Sie eine Option.

## Bearbeiten der Informationen der Zu Hause-Position

- Tippen Sie im Hauptmenü auf Zieleingabe > Favoriten > Zu Hause.
- 2. Tippen Sie auf **Bearbeiten**.
- 3. Geben Sie die Änderungen ein.
- 4. Tippen Sie auf Fertig.

## Informationen zu Points of Interest

Die auf dem Gerät installierten Detailkarten enthalten Points of Interest, z. B. Restaurants, Hotels und Autoservices. Suchen Sie mithilfe der Kategorie für Points of Interest nach Geschäften oder Sehenswürdigkeiten in der Nähe.

#### Suchen von Orten durch Eingabe des Namens

- Tippen Sie im Hauptmenü auf Zieleingabe > Points of Interest > Namen eingeben.
- Geben Sie den Namen ganz oder teilweise ein, und tippen Sie auf Fertig.
- 3. Wählen Sie ein Ziel.

## Suchen nach Points of Interest nach Kategorie

- Tippen Sie im Hauptmenü auf Zieleingabe > Points of Interest.
- 2. Wählen Sie eine Kategorie.
- 3. Wählen Sie bei Bedarf eine Unterkategorie.
- 4. Wählen Sie ein Ziel.

#### Verwenden der Fotonavigation

Sie können Bilder mit Positionsdaten auf das Gerät oder auf eine Speicherkarte übertragen und Routen zu den auf den Bildern dargestellten Positionen erstellen.

#### Suchen nach Positionen

- 1. Schließen Sie das Gerät an den Computer an (Seite 6).
- 2. Rufen Sie die Website http://connect .garmin.com/photos auf.
- Folgen Sie den Anweisungen zum Auswählen und Laden von Bildern auf das Gerät.
- 4. Trennen Sie das Gerät vom Computer.
- 5. Schalten Sie das Gerät ein.
- 6. Tippen Sie im Hauptmenü auf Zieleingabe > Favoriten > Fotos.

Eine Liste von Bildern mit Positionsdaten wird angezeigt.

7. Wählen Sie ein Bild.

## Entfernen von fehlerhaften Points of Interest

Wenn die Suchergebnisse einen veralteten oder fehlerhaften Point of Interest enthalten, können Sie den POI aus zukünftigen Suchvorgängen entfernen.

- 1. Tippen Sie auf der Positionskarte auf das Informationsfeld.
- Tippen Sie auf > Fehler melden > Ja.

Der POI wird aus zukünftigen Suchvorgängen entfernt.

## Melden eines fehlerhaften Point of Interest

Bevor Sie einen fehlerhaften Point of Interest melden können, müssen Sie ihn aus zukünftigen Suchvorgängen entfernen (Seite 16).

- 1. Schließen Sie das Gerät an den Computer an (Seite 6).
- 2. Rufen Sie www.garmin.com/dashboard auf.
- 3. Klicken Sie unter myStart-Einstellungen auf Voreinstellungen ändern > Ja.

myStart erfasst die Daten von Ihrem Gerät.

#### Bewerten von Points of Interest

Wenn die Funktion verfügbar ist, können Sie die Bewertung für einen Point of Interest anzeigen und ändern.

1. Tippen Sie auf der Positionskarte auf das Informationsfeld.

Falls Bewertungen verfügbar sind, werden diese unter der Adresse der Position angezeigt.

2. Tippen Sie auf die Bewertungssymbole, um den Point of Interest zu bewerten.

Die Bewertung auf dem Gerät wird aktualisiert.

## Suchen der Parkposition

Tippen Sie im Hauptmenü auf Zieleingabe > Parken > Parkposition.

## Anzeigen einer Liste kürzlich gefundener Positionen

Im Gerät werden die letzten 50 gefundenen Positionen gespeichert.

Tippen Sie im Hauptmenü auf Zieleingabe > Kürzlich gefunden.

## Löschen der Liste kürzlich gefundener Positionen

Tippen Sie im Hauptmenü auf Zieleingabe > Kürzlich gefunden > ■ > Löschen > Ja.

## Favoriten

Sie können Positionen in den Favoriten speichern, um sie schnell zu finden und Routen zu ihnen zu erstellen. Die Zu Hause-Position wird ebenfalls in den Favoriten gespeichert.

## Speichern der aktuellen Position in den Favoriten

- 1. Tippen Sie auf der Kartenseite auf das Fahrzeugsymbol.
- 2. Tippen Sie auf Speichern.
- 3. Geben Sie einen Namen ein.

Die Position wird in den **Favoriten** gespeichert.

## Speichern von Positionen in den Favoriten

- 1. Suchen Sie die Position (Seite 12).
- Tippen Sie auf der Seite Los! auf > Speichern > OK.

#### Suchen von Favoriten

- Tippen Sie im Hauptmenü auf Zieleingabe > Favoriten.
- 2. Wählen Sie bei Bedarf eine Kategorie.
- 3. Wählen Sie eine gespeicherte Position.

#### Bearbeiten von Favoriten

- 1. Tippen Sie im Hauptmenü auf Zieleingabe > Favoriten.
- 2. Wählen Sie eine Kategorie.

- 3. Wählen Sie einen Favoriten.
- 4. Tippen Sie auf das Informationsfeld.
- 5. Tippen Sie auf **Bearbeiten**.
- 6. Wählen Sie eine Option:
  - Tippen Sie auf Name.
  - Tippen Sie auf Telefonnummer.
  - Tippen Sie auf **Kategorien**, um einen Kategorienamen für den Favoriten einzugeben.

HINWEIS: Kategorien werden angezeigt, wenn auf dem Gerät mindestens 12 Favoriten gespeichert sind.

- Tippen Sie auf Foto zuweisen, um ein Foto mit dem Favoriten zu speichern.
- Tippen Sie auf Kartensymbol ändern, um das Symbol zu ändern, das zum Markieren des Favoriten auf einer Karte verwendet wird.
- 7. Bearbeiten Sie die Informationen.
- 8. Tippen Sie auf Fertig.

#### Löschen von Favoriten

- 1. Tippen Sie im Hauptmenü auf Zieleingabe > Favoriten.
- 2. Wählen Sie bei Bedarf eine Kategorie.
- 3. Wählen Sie einen Favoriten.
- 4. Tippen Sie auf  $\blacksquare > L\ddot{o}schen > Ja$ .

## Eingeben von Koordinaten

Wenn Ihnen die geografischen Koordinaten des Ziels bekannt sind, können Sie mithilfe des Geräts durch Eingabe von Breiten- und Längengraden zum Ziel navigieren. Dies kann besonders beim Geocaching hilfreich sein.

- 1. Tippen Sie im Hauptmenü auf Zieleingabe > Koordinaten.
- 2. Tippen Sie auf ein Feld, um die Längenund Breitengrade einzugeben.
- 3. Tippen Sie auf Auf Karte zeigen.

#### Ändern des Koordinatenformats der Karte

- Tippen Sie im Hauptmenü auf Zieleingabe > Koordinaten > => Format.
- 2. Wählen Sie ein Format.

## Ändern des Suchgebiets

Das Gerät sucht automatisch nach Orten in der Nähe der aktuellen Position. Sie können auch nach einer Position in der Nähe einer anderen Stadt, eines kürzlichen Ziels oder eines Favoriten suchen.

- Tippen Sie im Hauptmenü auf Zieleingabe > ■ > Suchen bei....
- 2. Wählen Sie eine Option.
- 3. Tippen Sie auf Speichern.

## Planen einer Route

Sie können die Routenplanung verwenden, um eine Route mit mehreren Zielen zu erstellen und zu speichern.

- 1. Tippen Sie im Hauptmenü auf Zieleingabe > Routenplanung.
- Tippen Sie auf +.
- 3. Tippen Sie auf Startort wählen.
- 4. Suchen Sie eine Position (Seite 12).
- 5. Tippen Sie auf OK.
- 7. Tippen Sie auf Weiter.
- 8. Geben Sie einen Namen ein, und tippen Sie auf **Fertig**.
- 9. Tippen Sie auf **Karte**, um die Route auf der Karte anzuzeigen.

## Planen von Routen

Mithilfe der Routenplanung können Sie eine Abfahrtszeit und eine Reisedauer festlegen.

- 1. Tippen Sie im Hauptmenü auf Zieleingabe > Routenplanung.
- 2. Wählen Sie eine Route.
- 3. Wählen Sie eine Position.
- 4. Tippen Sie auf Abfahrtszeit oder Ankunftszeit.
- 5. Wählen Sie ein Datum und eine Uhrzeit.
- 6. Tippen Sie auf Speichern.
- 7. Tippen Sie auf Dauer.
- 8. Wählen Sie aus, wie viel Zeit Sie an der Position verbringen möchten.
- 9. Tippen Sie auf Speichern.
- Wiederholen Sie bei Bedarf die Schritte 3 bis 9 f
  ür jede Position.

## Navigieren einer gespeicherten Route

- 1. Tippen Sie im Hauptmenü auf Zieleingabe > Routenplanung.
- 2. Wählen Sie eine gespeicherte Route.
- 3. Tippen Sie auf Los!.

## Bearbeiten einer gespeicherten Route

- Tippen Sie im Hauptmenü auf Zieleingabe > Routenplanung.
- 2. Wählen Sie eine gespeicherte Route.
- Tippen Sie auf .
- 4. Wählen Sie eine Option:
  - Tippen Sie auf **Route umbenennen**, um den Namen der Route zu bearbeiten.
  - Tippen Sie auf Ziele bearbeiten, um Positionen hinzuzufügen oder zu löschen.
  - Tippen Sie auf Route löschen.
  - Tippen Sie auf **Reihenfolge optimieren**, um die Positionen der
     Route optimal anzuordnen.

## Festlegen einer simulierten Position

- 1. Tippen Sie im Hauptmenü auf Extras > Einstellungen > System > GPS-Simulation > Ein.
- Tippen Sie im Hauptmenü auf Zieleingabe > Karte.
- 3. Tippen Sie auf einen Bereich auf der Karte.
- 4. Tippen Sie auf **=** > **Position setzen**.

## Simulieren einer Route

- 1. Tippen Sie im Hauptmenü auf Extras > Einstellungen > System > GPS-Simulation > Ein.
- 2. Suchen Sie eine Position (Seite 12).
- 3. Tippen Sie auf Los! > Ja.

## Navigation

#### Kartenmerkmale während der Navigation

#### HINWEIS

Die Anzeige der Geschwindigkeitsbeschränkungen dient ausschließlich Informationszwecken. Es liegt in der Verantwortung des Fahrers, jederzeit alle ausgeschilderten Geschwindigkeitsbeschränkungen einzuhalten und sicher zu fahren. Garmin ist nicht für Bußgelder oder Vorladungen verantwortlich, die Ihnen durch das Nichtbeachten geltender Verkehrsregeln und Verkehrsschilder entstehen.

Die Route ist durch eine magentafarbene Linie gekennzeichnet. Die Zielflagge zeigt das Ziel an.

Während der Fahrt führt Sie das Gerät mithilfe von Sprachansagen, Pfeilen auf der Karte und Anweisungen oben auf der Karte zum Ziel. Wenn Sie von der ursprünglichen Route abweichen, berechnet das Gerät die Route neu und liefert neue Fahranweisungen.

Beim Fahren auf den meisten Straßen kann ein Symbol mit der aktuellen Geschwindigkeitsbeschränkung angezeigt werden.

Im LKW-Modus werden Geschwindigkeitsbeschränkungen für LKW abhängig von der LKW-Konfiguration und den geltenden Bestimmungen für das jeweilige Land angezeigt.

Wenn Sie im LKW- oder Wohnmobilmodus unterwegs sind, kann ein Ton ausgegeben und das Symbol T angezeigt werden. Dies zeigt an, dass nicht bekannt ist, ob die Straße für LKWs geeignet ist. Beachten Sie stets Beschilderungen und Vorschriften.

**HINWEIS:** LKW-Geschwindigkeitsbeschränkungen sind nicht für alle Gebiete verfügbar.

### Verwenden der Navigationskarte

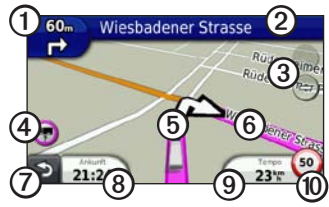

• Tippen Sie auf ①, um die nächste Abbiegung anzuzeigen.

Sofern die Funktion unterstützt wird, können Sie der Abbiegeanzeige auch entnehmen, welche Fahrspur Sie vor der nächsten Abbiegung benutzen sollten.

- Tippen Sie auf ②, um die Abbiegeliste anzuzeigen.
- Tippen Sie auf ③, um die Ansicht zu vergrößern bzw. zu verkleinern.
- Tippen Sie auf (), um Warnhinweise anzuzeigen, wenn diese verfügbar sind (Seite 68).

- Tippen Sie auf (5), um weitere Informationen zur Position anzuzeigen.
- Tippen Sie auf , und verschieben Sie die Karte mit dem Finger, um einen anderen Bereich der Karte anzuzeigen.
- Tippen Sie auf (2), um zum Hauptmenü zurückzukehren.
- Berühren Sie ② auf einem beliebigen Bildschirm etwas länger, um zum Hauptmenü zurückzukehren.
- Tippen Sie auf (3), um ein anderes Datenfeld anzuzeigen.
- Tippen Sie auf (9), um Reiseinformationen anzuzeigen.
- Tippen Sie auf (1), um die Geschwindigkeitsbeschränkung zu ändern, falls das Symbol für die Geschwindigkeitsbeschränkung auf der Karte nicht richtig ist.

Eine Geschwindigkeitsbeschränkung für LKWs wird angezeigt, wenn diese verfügbar ist.

### Anzeigen von Reiseinformationen

Auf der Reiseinformationsseite werden das aktuelle Tempo sowie Statistiken zur Reise angezeigt.

**TIPP:** Wenn Sie die Fahrt häufig unterbrechen, lassen Sie das Gerät eingeschaltet, damit die Reisezeit genau erfasst werden kann.

Tippen Sie auf der Karte auf das Feld **Tempo**.

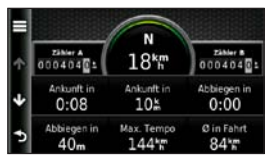

#### Zurücksetzen von Reiseinformationen

- Tippen Sie auf der Karte auf Tempo > .
- 2. Wählen Sie eine Option:
  - Wenn Sie nicht auf einer Route navigieren, tippen Sie auf **Reset: Alle Werte**, um mit Ausnahme der Geschwindigkeitsanzeige alle Datenfelder auf der Seite zurückzusetzen.
  - Tippen Sie auf **Reset: Reisedaten**, um alle Werte des Reisecomputers zurückzusetzen.
  - Tippen Sie auf Reset Max. Tempo, um die maximale Geschwindigkeit zurückzusetzen.
  - Tippen Sie auf Reset: Zähler B, um den Kilometerzähler zurückzusetzen.

### Anzeigen der Abbiegeliste

Wenn Sie eine Route navigieren, können Sie alle Abbiegungen auf der Route sowie die Distanz zwischen diesen Abbiegungen anzeigen.

1. Tippen Sie oben auf der Karte auf die Textleiste.

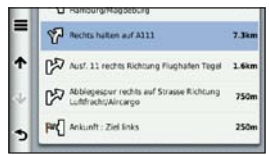

- 2. Wählen Sie eine Option:
  - Wählen Sie eine Abbiegung in der Liste aus, um die nächste Abbiegung anzuzeigen.

## Anzeigen des nächsten Abbiegepunkts

Bevor Sie den nächsten Abbiegepunkt anzeigen können, müssen Sie auf einer Route navigieren.

Die angezeigten Informationen umfassen den nächsten Abbiegepunkt auf der Karte sowie die verbleibende Distanz und Zeit bis zum Erreichen dieses Abbiegepunkts.

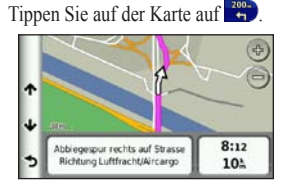

## Anzeigen der Kreuzungsansicht

Bevor Sie die Kreuzungsansicht anzeigen können, müssen Sie auf einer Route navigieren.

Bei einigen Modellen werden in der Kreuzungsansicht die nächsten Kreuzungen sowie die Fahrbahn angezeigt, auf der Sie sich befinden sollten.

HINWEIS: Die Kreuzungsansicht steht nicht für alle Kreuzungen zur Verfügung.

Tippen Sie auf der Karte auf 🚟

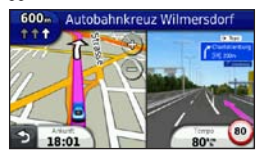

## Auswählen einer Routenpräferenz

Bevor Sie eine Routenpräferenz auswählen können, müssen Sie das Gerät so einrichten, dass Sie zum Treffen einer Auswahl aufgefordert werden (Seite 64).

- 1. Suchen Sie die Position (Seite 12).
- 2. Wählen Sie bzw. .

## Hinzufügen eines Punkts zur aktiven Route

HINWEIS: Im Fußgängermodus kann einer Route kein Punkt hinzugefügt werden.

- Tippen Sie beim Navigieren einer Route auf , um zum Hauptmenü zurückzukehren.
- 2. Tippen Sie auf Zieleingabe.
- 3. Suchen Sie die Position (Seite 12).

- 4. Tippen Sie auf Los!.
- 5. Tippen Sie auf Der Route hinzufügen.
- Ziehen Sie die Positionen, um deren Reihenfolge zu ändern, und tippen Sie auf Fertig.

## Wählen einer Umleitung

Beim Navigieren einer Route können Sie mithilfe von Umleitungen Behinderungen wie Baustellen vermeiden. Wenn erweiterte Umleitungen aktiviert sind, können Sie eine bestimmte Distanz oder Straße auswählen, die vermieden werden soll (Seite 65).

- Tippen Sie beim Navigieren einer Route auf , um zum Hauptmenü zurückzukehren.
- 2. Tippen Sie auf Umleitung.
- 3. Wählen Sie bei Bedarf eine Option:
  - Wählen Sie zum Vermeiden der nächsten 0,5 km die Option Nächste 0,5 km der Route.

- Wählen Sie zum Vermeiden der nächsten 2 km die Option Nächste 2 km der Route.
- Wählen Sie zum Vermeiden der nächsten 5 km die Option Nächste 5 km der Route.
- Wählen Sie zum Auswählen einer bestimmten Straße, die umfahren werden soll, die Option Umleitung für Routenabschnitt.

Falls die gegenwärtig eingeschlagene Route die einzig mögliche ist, kann das Gerät keine Umleitung berechnen.

## Anhalten der Route

Tippen Sie beim Navigieren einer Route auf > Stopp.

## Informationen zu myTrends™

Nachdem Sie häufig aufgesuchte Ziele als Favoriten gespeichert haben, erkennt myTrends, wenn Sie diese Ziele aufsuchen. Nach der Aufzeichnung Ihrer Fahrgewohnheiten zeigt myTrends in der Navigationsleiste auf der Karte die Route und die voraussichtliche Ankunftszeit an.

#### Einrichten von myTrends

- Tippen Sie im Hauptmenü auf Extras > Einstellungen > Navigation.
- 2. Wählen Sie Auto, LKW oder Wohnmobil.
- Tippen Sie auf nüRoute > myTrends > Aktiviert.
- 4. Speichern Sie ein Ziel als Favoriten (Seite 17).
- 5. Fahren Sie mit eingeschaltetem Gerät mindestens drei Mal zum Favoriten.

 Wenn in der Navigationsleiste Informationen von myTrends angezeigt werden, tippen Sie darauf, um Routeninformationen aufzurufen.

### Verwenden der Navigationskarte für Fußgänger

Im Fußgängermodus wird die Route auf einer zweidimensionalen Karte angezeigt.

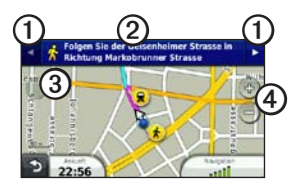

- Tippen Sie auf ①, um zwischen Teilstrecken der Route zu wechseln.
- Tippen Sie auf ②, um die Route anzuzeigen.
- Tippen Sie auf ③, um die aktuelle Position auf der Karte zu zentrieren.
- Tippen Sie auf ④, um die Ansicht zu vergrößern bzw. zu verkleinern.

#### Optionen für öffentliche Verkehrsmittel

Wenn cityXplorer-Karten auf dem Gerät installiert sind, werden Routen unter Verwendung einer Kombination aus öffentlichen Verkehrsmitteln (z. B. Bus oder U-Bahn) und Fußwegen berechnet.

cityXplorer-Karten sind nicht im Lieferumfang des Geräts enthalten. Unter http://my.garmin.com können Sie cityXplorer-Karten erwerben.

Die gelben Symbole zeigen an, welche Navigationsmethode für die entsprechende Teilstrecke der Route verwendet wird. Wenn beispielsweise das Symbol ② angezeigt wird, steigen Sie an diesem Punkt der Route in einen Bus ein. Die schwarzen Punkte auf der Karte kennzeichnen Haltestellen für öffentliche Verkehrsmittel entlang der Route.

HINWEIS: Sie können die Distanz begrenzen, die bei der Navigation im Fußgängermodus zu Fuß zurückgelegt wird (Seite 63).

## Verkehrsfunk

#### HINWEIS

Garmin ist nicht für die Zuverlässigkeit oder Aktualität der Verkehrsinformationen verantwortlich. Verkehrsmeldungen sind nicht in allen Gebieten erhältlich.

Das Gerät kann TMC-Verkehrsfunk (Traffic Message Channel) empfangen, über den Informationen zu Verkehrsereignissen und Baustellen in der Nähe bereitgestellt werden. Einige Modelle umfassen einen TMC-Verkehrsfunkempfänger, der in das KFZ-Anschlusskabel integriert ist, sowie ein lebenslanges Verkehrsfunkabonnement.

Informationen zu Verkehrsfunkempfängern sowie zu abgedeckten Gebieten finden Sie unter www.garmin.com/traffic.

## Aktivieren von Abonnements

Das im Lieferumfang des Verkehrsfunkempfängers enthaltene Abonnement muss nicht aktiviert werden. Das Abonnement wird automatisch aktiviert, wenn das Gerät während des Empfangs von Verkehrsfunksignalen vom gebührenpflichtigen Dienstanbieter Satellitensignale erfasst.

## Verkehrsfunkempfänger

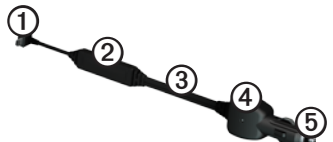

| 1 | mini-USB-Anschluss         |
|---|----------------------------|
| 2 | Externer Antennenanschluss |
| 3 | Interne Antenne            |
| 4 | Power-LED                  |
| 5 | KFZ-Anschlusskabel         |
# Empfangen von Verkehrsinformationen

Wenn sich der Empfänger in einem Abdeckungsbereich für Verkehrsfunk befindet, zeigt das Gerät Verkehrsinformationen an.

Verkehrsfunkempfänger und Gerät müssen sich im Sendebereich einer UKW-Rundfunkstation befinden, die Verkehrsinformationen sendet.

- Schließen Sie den Verkehrsfunkempfänger an eine externe Stromversorgung an.
- 2. Schließen Sie den Verkehrsfunkempfänger an das Gerät an.

**HINWEIS:** Beschichtete (aufgedampfte) Windschutzscheiben können die Leistung des Verkehrsfunkempfängers beeinträchtigen.

# Informationen zum Verkehrssymbol

Wenn Sie Verkehrsinformationen empfangen, wird auf der Karte ein Verkehrssymbol angezeigt. Die Farbe des Verkehrssymbols ändert sich in Abhängigkeit vom Schweregrad der Verkehrsbehinderung.

| Farbe | Schweregrad | Bedeutung                                                                                                    |
|-------|-------------|----------------------------------------------------------------------------------------------------|
| Grün  | Niedrig     | Normal<br>fließender<br>Verkehr.                                                                                    |
| Gelb  | Mittel      | Fließender<br>Verkehr mit<br>Behinderungen.<br>Der Verkehrsfluss<br>ist leicht<br>stockend.                         |
| Rot   | Hoch        | Stockender oder<br>sehr langsam<br>fließender<br>Verkehr. Es liegt<br>eine schwere<br>Verkehrsbehin-<br>derung vor. |

# Verkehrsbehinderungen auf der aktuellen Route

# 

Wenn der LKW-Modus aktiviert ist und Sie eine Route neu berechnen, enthält die neu berechnete Route möglicherweise Straßen, für die die LKW-Zulässigkeit nicht verifiziert wurde. Fahren Sie vorsichtig, nutzen Sie Ihr Urteilsvermögen, und beachten Sie alle Beschilderungen und Vorschriften.

Bei der Berechnung der Route berücksichtigt das Gerät die aktuelle Verkehrslage und sucht automatisch nach der schnellsten Route. Sollte auf der Route, der Sie folgen, eine schwere Verkehrsbehinderung auftreten, berechnet das Gerät die Route automatisch neu. Wenn keine bessere alternative Route vorhanden ist, werden Sie ggf. dennoch über Strecken mit Verkehrsbehinderungen oder hohem Verkehrsaufkommen geleitet.

#### Manuelles Vermeiden von Verkehrsbehinderungen auf der aktuellen Route

- Tippen Sie auf der Karte auf <sup>(2)</sup>
- 2. Tippen Sie auf Stau auf Route.
- Tippen Sie bei Bedarf auf die Pfeile, um weitere Verkehrsbehinderungen auf der Route anzuzeigen.
- 4. Tippen Sie auf > Vermeiden.

# Anzeigen der Stau-Info-Karte

Auf der Stau-Info-Karte werden Verkehrsbehinderungen auf Straßen der näheren Umgebung farbcodiert angezeigt.

- Tippen Sie auf der Karte auf <sup>1</sup>
- Tippen Sie auf Stau-Info-Karte, um die Verkehrsereignisse auf einer Karte anzuzeigen.

# Suchen nach Verkehrsbehinderungen

- Tippen Sie auf der Kartenseite auf <sup>3</sup>
- 2. Tippen Sie auf **Stau-Info-Liste**, um eine Liste von Verkehrsbehinderungen anzuzeigen.
- 3. Tippen Sie auf einen Eintrag in der Liste, um Behinderungen auf der Route anzuzeigen.
- Wenn mehrere Verkehrsbehinderungen vorliegen, tippen Sie auf die Pfeile, um weitere Verzögerungen anzuzeigen.

# Hinzufügen von Abonnements

Sie können Verkehrsfunkabonnements für andere Regionen oder Länder hinzufügen.

- 1. Tippen Sie im Hauptmenü auf Extras > Einstellungen > Verkehrsfunk.
- 2. Tippen Sie bei Bedarf auf Abonnements.

- 4. Notieren Sie die Geräte-ID des Verkehrsfunkempfängers.
- Rufen Sie www.garmin.com/fmtraffic auf, um ein Abonnement zu erwerben und einen 25-stelligen Code zu erhalten.
- 6. Tippen Sie auf dem Gerät auf Weiter.
- 7. Geben Sie den Code ein.
- 8. Tippen Sie auf Fertig.

Der Code zum Aktivieren des Verkehrsfunkabonnements kann nur einmal verwendet werden. Bei jeder Erneuerung des Dienstes müssen Sie einen neuen Code erhalten. Falls Sie mehrere Verkehrsfunkempfänger besitzen, ist für jeden Empfänger ein neuer Code erforderlich.

# Informationen zu Angeboten und Werbung

Wenn im Lieferumfang des Geräts ein Verkehrsfunkempfänger enthalten ist, erhalten Sie für die Position relevante Angebote und Coupons. Verkehrsinformationen in Form von Werbemitteilungen sind nur in Nordamerika verfügbar.

Der Verkehrsfunkempfänger muss an eine externe Stromversorgung angeschlossen sein, und Sie müssen sich in einer Region befinden, in der Verkehrsinformationen angeboten werden.

Wichtige Informationen zum Datenschutz finden Sie in unserer Datenschutzerklärung unter http://www8.garmin.com/privacy/.

**HINWEIS:** Diese Funktion ist nicht in allen Gebieten verfügbar.

# Anzeigen von Angeboten

# 

Versuchen Sie nicht, sich die Coupon-Codes während der Fahrt zu notieren.

- Wählen Sie ein auf dem Bildschirm angezeigtes Angebot aus, um die nächstgelegene, für dieses Angebot relevante Position zu suchen.
- Wenn f
  ür das Angebot ein Symbol angezeigt wird, tippen Sie auf das Symbol auf der Positionskarte, um einen Coupon-Code zu erhalten.
- Notieren Sie sich diesen Code, und legen Sie ihn vor, wenn Sie an der gewünschten Position ankommen.

#### Anzeigen einer Liste mit Angeboten Tippen Sie im Hauptmenü auf Extras > Angebote.

### Deaktivieren von Verkehrsfunk und Angeboten

Bevor Sie Angebote deaktivieren können, müssen Sie den Verkehrsfunk deaktivieren.

Tippen Sie im Hauptmenü auf Extras > Einstellungen > Verkehrsfunk > Deaktiviert.

# Verwenden von LKW-Funktionen

# Informationen zum IFTA Logging

Sie können IFTA Logging verwenden, um Daten zu archivieren, die zur Dokumentation nach internationalen Vereinbarungen zu Kraftstoffsteuern erforderlich sind, z. B. Daten zum Kraftstoffkauf und gefahrene Kilometer.

Damit Sie das IFTA Logging nutzen können, müssen Sie sich im LKW-Modus befinden (Seite 11).

**HINWEIS:** Diese Funktion ist nicht in allen Gebieten verfügbar.

# Eingeben von Kraftstoffdaten

- Tippen Sie im Hauptmenü auf Extras > IFTA Logging > Tankstelle.
- 2. Geben Sie den Kraftstoffpreis pro Gallone an.
- 3. Tippen Sie auf das Feld **Gesamtverbrauch**.
- 4. Geben Sie die Menge des gekauften Kraftstoffs ein.
- 5. Wählen Sie bei Bedarf eine Option:
  - Zeichnen Sie die Menge in Litern auf, indem Sie auf Gallonen > Liter > Speichern tippen.
  - Zeichnen Sie die Menge in Gallonen auf, indem Sie auf Liter > Gallonen > Speichern tippen.
- 6. Aktivieren Sie bei Bedarf das Kontrollkästchen **Steuer inbegriffen**.

### Verwenden von LKW-Funktionen

- 7. Tippen Sie auf Weiter.
- 8. Wählen Sie den Verkäufer des Kraftstoffs aus.
- Wählen Sie den Käufer des Kraftstoffs aus.
- 10. Tippen Sie auf Speichern.

#### Verwenden von Kraftstoffaufzeichnungen

Damit Sie das IFTA Logging nutzen können, müssen Sie sich im LKW-Modus befinden (Seite 11).

**HINWEIS:** Diese Funktion ist nicht in allen Gebieten verfügbar.

- 1. Tippen Sie im Hauptmenü auf Extras > IFTA Logging > Kraftstoffaufzeichnungen.
- 2. Wählen Sie bei Bedarf einen LKW.
- 3. Wählen Sie bei Bedarf ein Quartal.
- 4. Wählen Sie eine Aufzeichnung.

- 5. Wählen Sie eine Option:
  - Tippen Sie auf ein Feld, um die Informationen zu bearbeiten.
  - Tippen Sie auf Ja, um den Eintrag zu löschen.

#### Anzeigen und Exportieren einer Übersicht der Gerichtsbarkeiten

In der Übersicht der Gerichtsbarkeiten werden die Daten für jedes Bundesland bzw. jede Provinz angezeigt, in dem bzw. der das Fahrzeug in jedem Quartal in Betrieb war. Die Übersicht der Gerichtsbarkeiten ist nicht in allen Gebieten verfügbar.

Damit Sie das IFTA Logging nutzen können, müssen Sie sich im LKW-Modus befinden (Seite 11).

- Tippen Sie im Hauptmenü auf Extras > IFTA Logging > Übersicht der Gerichtsbarkeiten.
- 2. Wählen Sie bei Bedarf einen LKW.
- 3. Wählen Sie bei Bedarf ein Quartal.
- Tippen Sie zum Exportieren einer Übersicht der Gerichtsbarkeiten auf
   ➡ > Exportieren > OK.

Das Gerät exportiert die Übersicht in eine CSV-Datei und legt sie im Speicher des Geräts im Ordner **Reports** ab.

#### Verwenden von Routenaufzeichnungen

Damit Sie das IFTA Logging nutzen können, müssen Sie sich im LKW-Modus befinden (Seite 11).

**HINWEIS:** Diese Funktion ist nicht in allen Gebieten verfügbar.

- 1. Tippen Sie im Hauptmenü auf Extras > IFTA Logging > Routenaufzeichnungen.
- 2. Wählen Sie bei Bedarf einen LKW.
- 3. Wählen Sie bei Bedarf ein Quartal.
- 4. Wählen Sie eine Aufzeichnung.
- 5. Wählen Sie eine Option:

  - Tippen Sie auf > Kombinieren, und wählen Sie das Kontrollkästchen, um Aufzeichnungen zu kombinieren.
  - Tippen Sie auf Sexportieren > OK.

Das Gerät exportiert die Aufzeichnung in eine CSV-Datei und legt sie im Speicher des Geräts im Ordner **Reports** ab.

#### Anzeigen von exportierten Übersichten der Gerichtsbarkeiten und Routenaufzeichnungen

## HINWEIS

Wenn Sie sich über den Zweck einer Datei nicht im Klaren sind, löschen Sie die betreffende Datei nicht. Der Speicher des Geräts enthält wichtige Systemdateien, die nicht gelöscht werden dürfen.

- 1. Verbinden Sie das Gerät mit dem Computer (Seite 6).
- 2. Öffnen Sie das Laufwerk **Garmin**, und öffnen Sie den Ordner **Reports**.
- 3. Öffnen Sie den Ordner IFTA.
- 4. Öffnen Sie die CSV-Datei.

# Informationen zu Lenk- und Ruhezeiten

#### HINWEIS

Obwohl das Gerät zur Aufzeichnung von Informationen zu Lenk- und Ruhezeiten in der Lage ist, stellt es keinen zulässigen Ersatz für Anforderungen für schriftliche Fahrtenbuchaufzeichnungen gemäß den Bestimmungen der Federal Motor Carrier Safety Administration dar. Fahrer müssen alle anwendbaren bundesstaatlichen und staatlichen Anforderungen für schriftliche Fahrtenbücher einhalten.

Sie können Lenk- und Ruhezeiten verwenden, um Ihre Arbeitsstunden aufzuzeichnen und dadurch Sicherheitsbestimmungen besser einzuhalten.

Damit Sie Lenk- und Ruhezeiten nutzen können, müssen Sie sich im LKW-Modus befinden (Seite 11) und ein Fahrerprofil erstellen (Seite 40).

#### Aufzeichnen des Dienststatus

- Tippen Sie im Hauptmenü auf Extras > Lenk-/Ruhezeiten.
- 2. Wählen Sie einen Fahrer, und tippen Sie auf **Dienststatus**.
- 3. Wählen Sie eine Option:
  - Tippen Sie auf **Pause**, um die Pausenzeiten aufzuzeichnen.
  - Tippen Sie auf **Ruhezeit**, um die Ruhezeiten in der Kabine aufzuzeichnen.
  - Tippen Sie auf **Fahrt**, um die Zeiten zu erfassen, in denen Sie als Fahrer ein Nutzfahrzeug führen.
  - Tippen Sie auf Ladezeiten, um die Zeiten aufzuzeichnen, in denen Sie arbeiten, aber kein Nutzfahrzeug führen.
- 4. Tippen Sie auf Speichern.

#### Verwenden von Fahrtenaufzeichnungen

Damit Sie Lenk- und Ruhezeiten nutzen können, müssen Sie sich im LKW-Modus befinden (Seite 11) und ein Fahrerprofil erstellen (Seite 40).

- Tippen Sie im Hauptmenü auf Extras > Lenk-/Ruhezeiten.
- 2. Wählen Sie einen Fahrer, und tippen Sie auf Aufzeichnung anzeigen.
- 3. Wählen Sie eine Option:
  - Tippen Sie auf das Datumsfeld und dann auf ein anderes Datum, das Sie anzeigen möchten.
  - Tippen Sie auf eine Statusleiste, um die Statusdetails anzuzeigen.
  - Tippen Sie auf das Gitter und dann auf das Feld, das bearbeitet werden soll.
  - Tippen Sie auf , um Informationen zu Verstößen anzuzeigen.

# Informationen zu Fahrern

Ein Gerät kann von mehreren Fahrern verwendet werden, um Lenk- und Ruhezeiten aufzuzeichnen.

Damit Sie Lenk- und Ruhezeiten verwenden können, müssen Sie sich im LKW-Modus befinden (Seite 11).

Wenn Sie in einem Zeitraum von 24 Stunden für mehrere Frachtführer tätig sind, müssen Sie jeden Frachtführer aufzeichnen. Sie müssen die Zeitzone des Ausgangsorts erfassen, auch wenn Sie in mehreren Zeitzonen tätig sind.

**HINWEIS:** Diese Funktion ist nicht in allen Gebieten verfügbar.

### Hinzufügen von Fahrern

- Tippen Sie im Hauptmenü auf Extras > Lenk-/Ruhezeiten > +.
- 2. Folgen Sie den Anweisungen auf dem Bildschirm.

#### Verwalten von Fahrerinformationen

- Tippen Sie im Hauptmenü auf Extras > Lenk-/Ruhezeiten.
- 2. Wählen Sie einen Fahrer, und tippen Sie auf Fahrerinfo.
- 3. Wählen Sie eine Option:
  - Tippen Sie auf ein Feld, um die Informationen zu bearbeiten.
  - Tippen Sie auf > Fahrer löschen > Ja, um den Fahrer zu löschen.

# Hinzufügen von Lieferungen

Damit Sie Lenk- und Ruhezeiten nutzen können, müssen Sie sich im LKW-Modus befinden (Seite 11) und ein Fahrerprofil erstellen (Seite 40).

- Tippen Sie im Hauptmenü auf Extras > Lenk-/Ruhezeiten.
- 3. Tippen Sie auf **Referenznummer**, geben Sie die Referenzinformationen ein, und tippen Sie auf **Fertig**.

**TIPP:** Bei der Referenznummer handelt es sich entweder um die Frachtbriefnummer oder um den Namen des Unternehmens bzw. der Gruppe, für die Sie den Transport ausführen.

- Tippen Sie bei Bedarf auf Starttag, und tippen Sie auf das Datum des Auftragsbeginns.
- 5. Tippen Sie bei Bedarf auf **Enddatum**, und tippen Sie auf das Datum des Auftragsendes.
- 6. Tippen Sie auf Speichern.

#### Verwalten von Lieferungen

Damit Sie Lenk- und Ruhezeiten nutzen können, müssen Sie sich im LKW-Modus befinden (Seite 11) und ein Fahrerprofil erstellen (Seite 40).

- Tippen Sie im Hauptmenü auf Extras > Lenk-/Ruhezeiten.
- 2. Wählen Sie einen Fahrer, und tippen Sie auf Lieferungen verwalten.
- 3. Wählen Sie eine Lieferung.
- 4. Wählen Sie eine Option:
  - Tippen Sie auf ein Feld, um die Informationen zu bearbeiten.

#### Exportieren von Fahrtenaufzeichnungen

Damit Sie Lenk- und Ruhezeiten nutzen können, müssen Sie sich im LKW-Modus befinden (Seite 11) und ein Fahrerprofil erstellen (Seite 40).

**HINWEIS:** Diese Funktion ist nicht in allen Gebieten verfügbar.

- Tippen Sie im Hauptmenü auf Extras > Lenk-/Ruhezeiten.
- 2. Wählen Sie einen Fahrer, und tippen Sie auf Aufzeichnung exportieren.
- Geben Sie bei Bedarf die LKW-Nummer, die LKW-Fahrgestellnummer und die Anhängernummer ein.
- 4. Wählen Sie bei Bedarf eine Aufzeichnung zum Exportieren aus.
- 5. Wählen Sie bei Bedarf den Speicherort für den Export aus.

Das Gerät exportiert die Aufzeichnung in eine CSV-Datei und speichert sie auf dem Gerät oder auf der Speicherkarte im Ordner **Reports**.

#### Anzeigen von exportierten Fahrtenaufzeichnungen

# HINWEIS

Wenn Sie sich über den Zweck einer Datei nicht im Klaren sind, löschen Sie die betreffende Datei nicht. Der Speicher des Geräts enthält wichtige Systemdateien, die nicht gelöscht werden dürfen.

- 1. Verbinden Sie das Gerät mit dem Computer (Seite 6).
- 2. Wählen Sie eine Option:
  - Zeigen Sie die Logs auf dem Gerät an, indem Sie das Laufwerk Garmin und dann den Ordner Reports öffnen.
  - Zeigen Sie die Logs auf der Speicherkarte an, indem Sie das Laufwerk der Speicherkarte und dann den Ordner Garmin öffnen.
- 3. Öffnen Sie den Ordner HOSExports.
- 4. Öffnen Sie die CSV-Datei.

# Verwenden der Extras

# Anzeigen von Informationen zur aktuellen Position

Verwenden Sie die Seite **Wo bin ich?**, um Informationen zur aktuellen Position anzuzeigen. Diese Funktion ist sehr hilfreich, falls Sie einer Notrufzentrale Ihren Standort mitteilen müssen.

Tippen Sie im Hauptmenü auf Extras > Wo bin ich?.

# Suchen von Serviceeinrichtungen in der Nähe

- Tippen Sie im Hauptmenü auf Extras > Wo bin ich?.
- Tippen Sie auf Kliniken, Polizei oder Tankstellen, um die nächstgelegene Position in der jeweiligen Kategorie anzuzeigen.

# Verwenden der Hilfe

Tippen Sie im Hauptmenü auf Extras > Hilfe, um Informationen zur Verwendung des Geräts anzuzeigen.

# Suchen nach Hilfethemen

Tippen Sie im Hauptmenü auf Extras > Hilfe > **Q**.

# Informationen zu ecoRoute™

Mithilfe von ecoRoute werden Kraftstoffverbrauch und CO<sub>2</sub>-Emission des Fahrzeugs sowie Kraftstoffkosten bis zum Ziel berechnet. Zudem bietet ecoRoute Möglichkeiten zur Verringerung des Kraftstoffbedarfs.

Bei den durch ecoRoute bereitgestellten Daten handelt es sich lediglich um Schätzwerte und nicht um tatsächlich am Fahrzeug gemessene Werte. Wenn Sie genauere und auf Ihr Fahrzeug und Ihre Fahrgewohnheiten abgestimmte Verbrauchsübersichten erhalten möchten, gleichen Sie den Verbrauch an (Seite 44). HINWEIS: ecoRoute ist nur für den Auto-Modus verfügbar.

#### Verwenden von ecoRoute

- Wählen Sie im Hauptmenü die Option Extras > ecoRoute.
- Geben Sie bei der entsprechenden Aufforderung die Informationen zu Kraftstoff und Verbrauch ein.

Wenn Sie ecoRoute zum ersten Mal verwenden, müssen Sie Informationen zum Fahrzeug eingeben.

#### Angleichen des Kraftstoffverbrauchs

Geichen Sie den Kraftstoffverbrauch an, um genauere, auf Ihr Fahrzeug und Ihre Fahrgewohnheiten abgestimmte Verbrauchsübersichten zu erhalten. Sie sollten die Angleichung beim Auffüllen des Kraftstofftanks vornehmen.

- 1. Wählen Sie im Hauptmenü die Option Extras > ecoRoute > Tankstelle.
- 2. Geben Sie den aktuellen Kraftstoffpreis ein.

- Geben Sie ein, wie viel Kraftstoff das Fahrzeug seit dem letzten Tanken verbraucht hat.
- 4. Geben Sie die Distanz ein, die Sie seit dem letzten Tanken zurückgelegt haben.
- 5. Wählen Sie Weiter.

Das Gerät berechnet den durchschnittlichen Kraftstoffverbrauch des Fahrzeugs.

# Informationen zu ecoChallenge

ecoChallenge ermöglicht es Ihnen, durch die Bewertung Ihrer Fahrgewohnheiten den Kraftstoffverbrauch zu optimieren. Je höher Ihr ecoChallenge-Ergebnis ist, desto geringer ist der Kraftstoffverbrauch. Wenn das Gerät in Bewegung ist und sich im Auto-Modus befindet, erfasst ecoChallenge Daten und berechnet daraus das Ergebnis.

## Anzeigen der ecoChallenge-Ergebnisse

Wählen Sie im Hauptmenü die Option Extras > ecoRoute > ecoChallenge.

#### Informationen zu den ecoChallenge-Ergebnissen

Die Farbe des Blatts auf dem Symbol für die ecoChallenge hängt von Ihrer ecoChallenge-Leistung ab.

**Gesamt:** Zeigt einen Durchschnitt der Ergebnisse für Tempo, Beschleunigung und Bremsen an.

**Tempo:** Zeigt das Ergebnis beim Fahren im verbrauchsarmen Geschwindigkeitsbereich an (dieser liegt bei den meisten Fahrzeugen zwischen 70 und 100 km/h).

**Beschleunigung:** Zeigt das Ergebnis für gefühlvolles und allmähliches Beschleunigen an. Bei starkem Beschleunigen werden Punkte abgezogen. **Bremsen:** Zeigt das Ergebnis für gefühlvolles und allmähliches Bremsen an. Bei starkem Bremsen werden Punkte abgezogen.

#### Ausblenden des ecoChallenge-Ergebnisses aus der Karte

Wählen Sie auf der Karte die Option () > = > Einstellungen > Ausblenden.

#### Zurücksetzen der ecoChallenge

Wählen Sie auf der Karte die Option  $\bigcirc$  >  $\blacksquare$  > Reset.

#### Anzeigen von Informationen zum Kraftstoffverbrauch

- 1. Wählen Sie im Hauptmenü die Option Extras > ecoRoute > Spritverbrauch.
- Wählen Sie einen Bereich der grafischen Darstellung aus, um die Ansicht zu vergrößern.

# Anpassen des Fahrzeugprofils

- Tippen Sie im Hauptmenü auf Extras > ecoRoute > Fahrzeugprofil.
- Wählen Sie eine Option, um die Kraftstoffeinstellungen manuell anzupassen.
  - Kraftstoffart
  - Verbrauch innerorts
  - Verbrauch ausserorts
  - Kraftstoffpreis

**TIPP:** Gleichen Sie zum Erzielen optimaler Ergebnisse den Kraftstoffverbrauch an (Seite 44), anstatt den Verbrauch innerorts und außerorts anzugleichen.

#### Informationen zur Streckenübersicht

In der Streckenübersicht werden Distanz, Zeit, durchschnittlicher Spritverbrauch und Spritkosten bis zu einem Ziel aufgeführt. Für jede gefahrene Route wird eine Streckenübersicht erstellt. Sobald Sie auf dem Gerät eine Route anhalten, wird für die zurückgelegte Distanz eine Streckenübersicht erstellt.

#### Anzeigen einer Streckenübersicht

Auf dem Gerät können gespeicherte Streckenübersichten angezeigt werden. Sie können auch über den Ordner **Reports** auf dem Laufwerk des Geräts auf Streckenübersichten zugreifen (Seite 56).

- Tippen Sie im Hauptmenü auf Extras > ecoRoute > Streckenübersicht.
- 2. Wählen Sie die gewünschte Streckenübersicht aus.

# Anzeigen von Tipps zum Fahren

Tippen Sie im Hauptmenü auf Extras > ecoRoute > Tipps.

#### Zurücksetzen der ecoRoute-Daten

- Tippen Sie im Hauptmenü auf Extras > ecoRoute.
- 2. Wählen Sie eine Kategorie.
- 3. Tippen Sie auf **=** > **Reset**.

# Verwenden des Bildbetrachters

Sie können Bilder anzeigen, die auf dem Gerät oder auf einer Speicherkarte gespeichert sind. Weitere Informationen zum Laden von Bildern auf das Gerät finden Sie auf Seite 55.

Tippen Sie im Hauptmenü auf Extras > Bildbetrachter.

- Tippen Sie auf die Pfeile, um durch die Bilder zu blättern.
- Tippen Sie auf ein Bild, um es vergrößert anzuzeigen.

- Tippen Sie auf ▶, um eine Diaschau der Bilder anzuzeigen.
- Stoppen Sie die Diaschau, indem Sie auf den Bildschirm tippen.

#### Verwenden eines Bilds als Hintergrund

- Tippen Sie im Hauptmenü auf Extras > Bildbetrachter.
- 2. Wählen Sie ein Bild aus.
- Tippen Sie auf > Als Hintergrund verwenden.
- 4. Passen Sie den Hintergrund über die Bildschirmschaltflächen an.
- 5. Tippen Sie auf Speichern.

# Löschen von Bildern

- Tippen Sie im Hauptmenü auf Extras > Bildbetrachter.
- 2. Wählen Sie ein Bild aus.
- 3. Tippen Sie auf  $\blacksquare > Löschen > Ja$ .

# Verwenden der Weltzeituhr

- Tippen Sie im Hauptmenü auf Extras > Weltzeituhr.
- 2. Tippen Sie auf den Namen einer Stadt.
- 3. Geben Sie einen neuen Städtenamen ein.
- 4. Tippen Sie auf Fertig.
- 5. Wählen Sie bei Bedarf eine Stadt aus.

# Anzeigen der Weltkarte

Tippen Sie im Hauptmenü auf Extras > Weltzeituhr > 🕥

Die Nachtstunden werden im schattierten Bereich angezeigt.

# Verwenden des Rechners

Tippen Sie im Hauptmenü auf **Extras** > **Rechner**.

# **Erstellen von Screenshots**

- 1. Tippen Sie im Hauptmenü auf Extras > Einstellungen > Anzeige > Screenshot > Aktiviert.
- 2. Tippen Sie auf 💽, um einen Screenshot aufzunehmen.

Der Screenshot wird als PNG-Bilddatei auf dem Gerät im Ordner **Screenshot** gespeichert (Seite 56).

# Verwenden des Einheitenrechners

- Tippen Sie im Hauptmenü auf Extras > Einheitenrechner.
- 2. Tippen Sie auf das Feld mit einer Maßeinheit.
- 3. Wählen Sie eine Maßeinheit.
- Tippen Sie auf Speichern.
   Zwei Maßeinheiten werden aufgeführt.
- 5. Tippen Sie auf eine zu ändernde Maßeinheit.

- 6. Wählen Sie eine Maßeinheit.
- 7. Tippen Sie auf Fertig.
- 8. Wiederholen Sie bei Bedarf die Schritte 5 bis 7.
- 9. Geben Sie einen Wert ein.
- 10. Tippen Sie auf Fertig.

# Manuelles Festlegen von Wechselkursen

Sie können die Wechselkurse manuell aktualisieren, sodass für die Umrechnung immer der aktuellste Kurs verwendet wird.

- 1. Tippen Sie im Hauptmenü auf Extras > Einheitenrechner.
- 2. Wählen Sie das Feld mit einer Währung.
- 3. Wählen Sie Währung.
- 4. Tippen Sie auf Speichern.

- 5. Wählen Sie ein Währungsfeld.
- 6. Wählen Sie die Währung, die Sie aktualisieren möchten.
- Wiederholen Sie bei Bedarf die Schritte 3 bis 6, um eine Währung auszuwählen, in die die Umrechnung erfolgen soll.
- W\u00e4hlen Sie ein Feld unter einer W\u00e4hrung.
- 9. Geben Sie einen neuen Wert für die Währung ein.
- 10. Wählen Sie Fertig.
- 11. Wiederholen Sie bei Bedarf die Schritte 8 bis 10.

# Tätigen von Anrufen unter Verwendung der Freisprechfunktion

Mittels der Bluetooth<sup>®</sup>-Technologie wird eine drahtlose Verbindung zwischen zwei Geräten hergestellt, z. B. einem Mobiltelefon und dem Gerät. Informationen zur Kompatibilität Ihres Bluetooth-Mobiltelefons mit dem Gerät finden Sie unter www.garmin.com/bluetooth.

# Informationen zum Koppeln von Geräten

Werden zwei Geräte zum ersten Mal miteinander verwendet, müssen sie gekoppelt werden. Stellen Sie hierzu mithilfe einer PIN (auch als Kenncode bezeichnet) eine Verbindung zwischen den Geräten her. Das Telefon und das Gerät müssen eingeschaltet sein und dürfen nur maximal 10 Meter (33 Fuß) voneinander entfernt sein.

#### Koppeln mithilfe der Telefoneinstellungen

Sie können die Kopplung über das Mobiltelefon initiieren. Weitere Informationen hierzu finden Sie in der Dokumentation des Telefons.

- Tippen Sie im Hauptmenü des dēzl auf Extras > Einstellungen > Bluetooth > Bluetooth > Aktiviert > Speichern.
- 2. Aktivieren Sie die Bluetooth-Funktion des Mobiltelefons.

HINWEIS: Dazu müssen Sie möglicherweise ein Menü mit dem Namen Einstellungen, Bluetooth, Verbindungen oder Freisprechfunktion aufrufen.

3. Suchen Sie mit dem Telefon nach Bluetooth-Geräten.

- W\u00e4hlen Sie den d\u00e5zl aus der Ger\u00e4teliste aus.
- Geben Sie bei Bedarf auf dem Mobiltelefon die Bluetooth-PIN (1234) des Geräts ein.

#### Koppeln mithilfe der Geräteeinstellungen

- 1. Tippen Sie im Hauptmenü des dēzl auf Extras > Einstellungen > Bluetooth > Bluetooth > Aktiviert > Speichern.
- 2. Aktivieren Sie die Bluetooth-Funktion des Mobiltelefons.
- 3. Schalten Sie das Telefon für andere Geräte sichtbar (Bluetooth-Sichtbarkeit).

HINWEIS: Dazu müssen Sie möglicherweise ein Menü mit dem Namen Einstellungen, Bluetooth, Verbindungen oder Freisprechfunktion aufrufen.

 Tippen Sie auf dem dēzl auf Telefon hinzufügen > OK.

- 5. Wählen Sie das Telefon in der Liste aus.
- 6. Tippen Sie auf OK.

Auf dem Telefon wird eine Aufforderung zum Koppeln des Telefons mit dem Gerät angezeigt.

- 7. Akzeptieren Sie auf dem Telefon die Kopplung.
- Geben Sie bei Bedarf auf dem Mobiltelefon die Bluetooth-PIN (1234) des Geräts ein.

# Tipps nach der Kopplung der Geräte

- Nach der ersten Kopplung können die beiden Geräte beim Einschalten automatisch eine Verbindung miteinander herstellen.
- Sobald das Mobiltelefon mit dem Gerät verbunden ist, können Sie Telefonanrufe tätigen.

# Tätigen von Anrufen unter Verwendung der Freisprechfunktion

- Wenn Sie das Gerät einschalten, versucht es, eine Verbindung mit dem Telefon herzustellen, mit dem es zuletzt verbunden war.
- Möglicherweise müssen Sie das Mobiltelefon so einrichten, dass es automatisch eine Verbindung mit dem Gerät herstellt, sobald dieses eingeschaltet wird.

# Verwalten der Bluetooth-Geräteliste

Sie können Telefone, die das Gerät bei aktivierter Bluetooth-Funktion erkennt, hinzufügen, löschen sowie die Verbindung zu diesen Telefonen trennen.

- Tippen Sie im Hauptmenü auf Extras > Einstellungen > Bluetooth > Telefon hinzufügen.
- 2. Wählen Sie eine Option:
  - Wählen Sie ein Telefon, zu dem das Gerät eine Verbindung herstellen soll.

- Tippen Sie auf 🖾, um ein Telefon aus dem Speicher des Geräts zu entfernen.
- Tippen Sie auf Keines, um die aktuelle Verbindung zu trennen.

# Annehmen von Anrufen

- Tippen Sie auf Annehmen.
- Tippen Sie auf **Ignorieren**, um den Anruf zu ignorieren.

# Verwenden des Geräts während eines Telefonats

Während eines Telefonats wird 2 angezeigt. Abhängig vom auf dem Gerät angezeigten Bildschirm kann das Symbol für aktive Anrufe unterschiedlich aussehen.

- Tippen Sie im Hauptmenü auf 
   Auflegen.
- 2. Wählen Sie eine Option:
  - Tippen Sie auf Tastatur, um eine Tastatur f
    ür die Verwendung mit automatischen Systemen wie der Mailbox anzuzeigen.

• Tippen Sie auf **Telefon**, um das Gerät zwar auszuschalten, den Anruf jedoch fortzusetzen, oder wenn Sie ungestört telefonieren möchten.

**TIPP:** Kehren Sie zur vorherigen Einstellung zurück, indem Sie auf **Freisprechen** tippen.

• Tippen Sie auf **Stumm**, um den Ton bei einem Anruf stumm zu schalten.

#### Verwenden der Anklopffunktion

Wenn Sie während eines Telefonanrufs einen zweiten Anruf erhalten (Anklopfen), wird ein Fenster angezeigt.

- Tippen Sie auf Annehmen, um den Anruf anzunehmen und das laufende Telefonat zu halten.
- Tippen Sie auf 🗾 > Wechseln.
- Tippen Sie auf **Auflegen**, um den Anruf zu beenden.

Der gehaltene Anruf wird dadurch nicht getrennt.

# Anrufen von POIs (Points of Interest)

- 1. Tippen Sie im Hauptmenü auf Telefon > Points of Interest.
- 2. Suchen Sie nach einem Point of Interest.
- 3. Tippen Sie auf Anruf.

# Wählen von Telefonnummern

- Tippen Sie im Hauptmenü auf Telefon > Wählen.
- 2. Geben Sie die Nummer ein.
- 3. Tippen Sie auf Wählen.

# Eingeben der eigenen Telefonnummer

Sie können die Telefonnummer eingeben, die das Gerät anruft, wenn Sie auf **Zu Hause anrufen** tippen.

- Tippen Sie im Hauptmenü auf Telefon > Zu Hause anrufen.
- 2. Tippen Sie auf Telefonnummer eingeben.
- 3. Geben Sie die Telefonnummer ein.
- 4. Tippen Sie auf Fertig > Ja.

Das Gerät wählt die für zu Hause festgelegte Telefonnummer.

# Anrufen der Zu Hause-Position

Bevor Sie bei der Zu Hause-Position anrufen können, müssen Sie eine Telefonnummer für die Zu Hause-Position eingeben (Seite 53).

Tippen Sie im Hauptmenü auf Telefon > Zu Hause anrufen.

# Tätigen von Anrufen über die Sprachwahl

Bevor Sie Anrufe über die Sprachwahl tätigen können, müssen Sie das Telefon unter Umständen auf die Erkennung Ihrer gesprochenen Anweisungen trainieren. Weitere Informationen hierzu finden Sie in der Dokumentation des Telefons.

- Tippen Sie im Hauptmenü auf Telefon > Sprachwahl.
- 2. Sprechen Sie den Namen des Kontakts.

# Prüfen des Telefonstatus

Sie können den Akkuladestand und die Signalstärke des Telefons überprüfen.

Tippen Sie im Hauptmenü auf Telefon > Telefonstatus.

# Datenverwaltung

Sie können Dateien (z. B. JPEG-Bilddateien) auf dem Gerät speichern. Das Gerät verfügt für zusätzlichen Datenspeicher über einen Speicherkartensteckplatz.

HINWEIS: Das Gerät ist nicht mit Windows<sup>®</sup> 95, 98, Me, Windows NT<sup>®</sup> und Mac<sup>®</sup> OS 10.3 und früheren Versionen kompatibel.

# Dateiformate

Das Gerät unterstützt folgende Dateiformate.

- JPEG- und JPG-Bilddateien (Seite 47)
- Karten und GPX-Wegpunktdateien aus MapSource<sup>®</sup> (Seite 75)
- GPI-Dateien (Dateien für Benutzer-POIs aus Garmin POI Loader) (Seite 75)

# Informationen zu Speicherkarten

Sie können Speicherkarten in Elektronikfachgeschäften erwerben oder vorinstallierte Garmin-Kartensoftware kaufen (www.garmin.com/trip\_planning). Auf den Speicherkarten können nicht nur Karten, sondern auch Dateien gespeichert werden, z. B. Karten, Bilder, Geocaches, Routen, Wegpunkte und Benutzer-POIs.

# Einlegen einer Speicherkarte

 Legen Sie eine Speicherkarte in den Steckplatz O des Geräts ein.

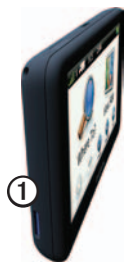

2. Drücken Sie die Karte ein, bis sie einrastet.

# Übertragen von Dateien auf den Computer

1. Verbinden Sie das Gerät mit dem Computer (Seite 6).

Das Gerät und die Speicherkarte werden unter Windows im Arbeitsplatz als Wechseldatenträger und unter Mac als verbundene Laufwerke angezeigt.

HINWEIS: Auf einigen Computern mit mehreren Netzlaufwerken können die dēzl-Laufwerke nicht angezeigt werden. Informationen zum Zuweisen von Laufwerkbuchstaben finden Sie in der Hilfe des Betriebssystems.

- 2. Suchen Sie die gewünschte Datei auf dem Computer.
- 3. Markieren Sie die Datei.
- 4. Klicken Sie auf Bearbeiten > Kopieren.

- 5. Öffnen Sie das Garmin-Laufwerk oder das Laufwerk der Speicherkarte.
- 6. Wählen Sie Bearbeiten > Einfügen.

Die Datei wird in der Liste der Dateien im Speicher des Geräts bzw. auf der Speicherkarte angezeigt.

### Entfernen des USB-Kabels

- 1. Führen Sie einen der folgenden Schritte aus:
  - Windows: Klicken Sie in der Taskleiste auf das Symbol Hardware sicher entfernen S.
- 2. Trennen Sie das Kabel vom Computer.

# Löschen von Dateien

## HINWEIS

Wenn Sie sich über den Zweck einer Datei nicht im Klaren sind, löschen Sie die betreffende Datei nicht. Der Speicher des Geräts enthält wichtige Systemdateien, die nicht gelöscht werden dürfen.

- 1. Öffnen Sie das Garmin-Laufwerk.
- 2. Öffnen Sie bei Bedarf einen Ordner.
- 3. Wählen Sie eine Datei aus.
- Drücken Sie auf der Tastatur die Taste Entf.

# Anpassen des Geräts

# Systemeinstellungen

Tippen Sie im Hauptmenü auf Extras > Einstellungen > System.

- GPS-Simulation: Das Gerät empfängt kein GPS-Signal mehr und schont den Akku.
- **Einheiten:** Ermöglicht es Ihnen, die Maßeinheiten für die Distanz zu ändern.
- Zeitformat: Ermöglicht es Ihnen, die Zeit im 12-Stunden- oder im 24-Stunden-Format anzuzeigen.
- Aktuelle Zeit: Ermöglicht es Ihnen, die Zeit manuell zu ändern.
- Sicherheitsmodus: Deaktiviert alle Funktionen, die während der Navigation nicht erforderlich sind und den Fahrer vom sicheren Führen des Fahrzeugs ablenken können.

- Garmin Lock: Sperrt das Gerät (Seite 71).
- Info: Zeigt die Softwareversion, die Geräte-ID und Informationen zu verschiedenen anderen Softwarefunktionen an.

HINWEIS: Diese Informationen werden benötigt, um die Systemsoftware zu aktualisieren oder zusätzliche Kartendaten zu erwerben (Seite 75).

Endbenutzer-Lizenzvereinbarungen

# Anpassen des Hauptmenüs

Sie können ein Benutzermenü mit bis zu 15 Symbolen erstellen.

- Wählen Sie im Hauptmenü die Option Extras > Einstellungen > Hauptmenü.
- 2. Wählen Sie bei Bedarf die Option **Anpassen**.
- 3. Wählen Sie 🖶.

- Wählen Sie bei Bedarf ▶.
- 5. Wählen Sie ein Symbol.
- 6. Wählen Sie Speichern.

#### Bearbeiten der Symbole des Hauptmenüs

Sie können die Größe und Position der Symbole im Benutzermenü ändern.

- Wählen Sie im Hauptmenü die Option Extras > Einstellungen > Hauptmenü > Anpassen.
- 2. Wählen Sie ein Symbol.
- 3. Wählen Sie eine Option:
  - Wählen Sie 🕅, um das Symbol zu löschen.

HINWEIS: Die Symbole Zieleingabe, Karte und Extras können nicht gelöscht werden.

• Wählen Sie 🖾, um das Symbol zu vergrößern.

Das Symbol wird von einer auf vier Zellen erweitert.

**TIPP:** Es passen maximal zwei vergrößerte Symbole auf das Benutzermenü.

- Wählen Sie 🔄, um ein großes Symbol zu verkleinern.
- Ziehen Sie ein Symbol über den Bildschirm, um seine Position zu ändern.
- 4. Wählen Sie **𝐼** > **Speichern**.

### Auswählen eines Hauptmenüs

- Wählen Sie im Hauptmenü die Option Extras > Einstellungen > Hauptmenü.
- 2. Wählen Sie Standard verwenden oder Benutzermenü verwenden.

Auch wenn Sie das Benutzermenü verwenden, bleibt das Standardhauptmenü auf dem Gerät gespeichert.

# Hinzufügen von LKW- oder Wohnmobil-Profilen

# 

Durch die Eingabe des Fahrzeugprofils wird nicht garantiert, dass die Profildaten des Fahrzeugs in allen Routenvorschlägen berücksichtigt werden. Sie sind für das sichere Manövrieren Ihres Fahrzeugs unter Berücksichtigung von Höhe, Länge, Gewicht sowie anderen wichtigen Faktoren und Einschränkungen verantwortlich. Halten Sie sich hierbei auch zu jeder Zeit an die Anweisungen auf Straßenschildern, und achten Sie auf die jeweiligen Straßenbedingungen.

- 1. Tippen Sie im Hauptmenü auf Extras > Einstellungen > LKW-Profil.
- 2. Wählen Sie LKW oder Wohnmobil.
- Tippen Sie auf +.
- 4. Tippen Sie bei Bedarf auf **Einheiten**, um die Maßeinheiten einzustellen.
- 5. Folgen Sie den Anweisungen auf dem Bildschirm.

### Aktivieren von LKW- oder Wohnmobil-Profilen

Das Gerät berechnet Routen unter Berücksichtigung von Breite, Länge, Höhe, Gewicht und anderen Einstellungen des aktiven Profils.

Sie müssen ein Profil aktivieren, bevor Sie im LKW- oder Wohnmobil-Modus navigieren können. Bevor Sie ein Profil aktivieren können, müssen Sie es hinzufügen (Seite 60).

- 1. Tippen Sie im Hauptmenü auf Extras > Einstellungen > LKW-Profil.
- 2. Wählen Sie LKW oder Wohnmobil.
- 3. Tippen Sie auf das Profil.
- 4. Tippen Sie auf **Profil wählen**, um das Profil zu aktivieren.

#### Bearbeiten von LKW- oder Wohnmobil-Profilen

Bevor Sie ein Profil löschen können, müssen Sie ein anderes Profil aktivieren (Seite 60).

- Tippen Sie im Hauptmenü auf Extras > Einstellungen > LKW-Profil.
- 2. Tippen Sie auf ein Profil und dann auf
- 3. Wählen Sie Bearbeiten oder Löschen.

# Navigationseinstellungen für Autos, LKWs und Wohnmobile

Tippen Sie im Hauptmenü auf Extras > Einstellungen > Navigation, und wählen Sie Auto, LKW oder Wohnmobil.

- nüRoute<sup>™</sup>: Siehe page 63.
- **Detailgrad:** Legt fest, wie detailliert die Karte angezeigt wird. Wenn mehr Details angezeigt werden, wird die Karte ggf. langsamer dargestellt.
- **Kartenansicht:** Richtet die Perspektive der Kartenseite ein (Seite 62).

- Kartendesign: Ändert die Farbe der Kartendaten.
- Kartendatenlayout: Ändert die Anzahl der auf der Karte angezeigten Daten.
- Fahrzeug: Ändert das Symbol, mit dem Ihre Position auf der Karte angezeigt wird. Weitere Symbole finden Sie unter www.garmingarage.com.
- Reiseaufzeichnung
  - Auf Karte anzeigen: Zeigt Ihren Reiseweg auf der Karte an.
  - Reiseaufzeichnung löschen
- Annäherungsalarme: Ändert die Einstellung für Annäherungsalarme (Seite 62).
- Warnungen für scharfe Kurven: Ermöglicht Ihnen, Alarme für scharfe Kurven einzurichten.

# Ändern der Kartenansicht

- 1. Tippen Sie im Hauptmenü auf Extras > Einstellungen > Navigation.
- 2. Wählen Sie Auto, LKW oder Wohnmobil.
- 3. Tippen Sie auf Kartenansicht.
- 4. Wählen Sie eine Option:
  - Tippen Sie auf In Fahrtrichtung, um die Karte zweidimensional anzuzeigen, wobei sich die Fahrtrichtung oben befindet.
  - Tippen Sie auf Norden oben, um die Karte zweidimensional anzuzeigen, wobei sich Norden oben befindet.
  - Tippen Sie auf **3D**, um die Karte dreidimensional anzuzeigen.

# Auswählen von Einstellungen für Alarme

Diese Option wird nur angezeigt, wenn sich Annäherungsalarme oder Radar-Informationen auf dem Gerät befinden. Annäherungsalarme umfassen Benutzer-POIs und Radar-Info-Datenbanken. Weitere Informationen finden Sie unter www.garmin .com/extras.

- Tippen Sie im Hauptmenü auf Extras > Einstellungen > Navigation.
- 2. Wählen Sie Auto, LKW oder Wohnmobil.
- 3. Tippen Sie auf Annäherungsalarme.
- 4. Wählen Sie eine Option:
  - Tippen Sie auf **Alarme**, um Alarme zu aktivieren, die ausgegeben werden, wenn Sie sich Punkten mit Annäherungsalarmen nähern.
  - Tippen Sie auf Akustisch, um den Alarmtyp einzurichten, der ausgegeben wird, wenn Sie sich Punkten mit Annäherungsalarmen nähern.

# Navigationseinstellungen für den Fußgängermodus

Tippen Sie im Hauptmenü auf Extras > Einstellungen > Navigation > Zu Fuss.

- Maximaler Fussweg: Legt fest, wie lang der Fußweg einer Strecke mit öffentlichen Verkehrsmitteln sein darf.
- Öffentliche Verkehrsmittel: Vermeidet die ausgewählten Verkehrsmittel.
- **Reiseaufzeichnung:** Zeigt den Reiseweg auf der Karte an.
  - Auf Karte anzeigen: Zeigt Ihren Reiseweg auf der Karte an.
  - Reiseaufzeichnung löschen

Vermeiden von Verkehrsmitteln HINWEIS: Verkehrsmittel sind verfügbar, wenn cityXplorer-Karten geladen sind (Seite 29).

- 1. Tippen Sie im Hauptmenü auf Extras > Einstellungen > Navigation > Zu Fuss > Öffentliche Verkehrsmittel.
- 2. Wählen Sie die Verkehrsmittel aus, die auf der Route vermieden werden sollen.
- 3. Tippen Sie auf Speichern.

# Auswählen von Routenpräferenzen

- 1. Tippen Sie im Hauptmenü auf Extras > Einstellungen > Navigation.
- 2. Wählen Sie Auto, LKW oder Wohnmobil.
- Tippen Sie auf nüRoute > Routenpräferenz.

Die Routenberechnung basiert auf Geschwindigkeitsbeschränkungen von Straßen sowie auf Beschleunigungswerten für die jeweilige Route.

## Anpassen des Geräts

- 4. Wählen Sie eine Option aus, wenn sie verfügbar ist:
  - Tippen Sie auf Kürzere Zeit, um die Strecke mit der kürzesten Fahrzeit zu berechnen, auch wenn die Strecke ggf. länger ist.
  - Tippen Sie auf Kürzere Strecke, um Routen mit der kürzesten Distanz zu berechnen, auch wenn die Fahrzeit ggf. länger ist.
  - Tippen Sie auf **Weniger Kraftstoff**, um Routen zu berechnen, bei denen weniger Kraftstoff als bei anderen Routen verbraucht wird.

  - Tippen Sie auf Luftlinie, um eine direkte Luftlinie von der aktuellen Position zum Ziel zu berechnen.

### Vermeiden von Straßenmerkmalen

- Tippen Sie im Hauptmenü auf Extras > Einstellungen > Navigation.
- 2. Wählen Sie Auto, LKW oder Wohnmobil.
- Tippen Sie auf nüRoute > Vermeidungen.
- Wählen Sie die Straßenmerkmale aus, die auf der Route vermieden werden sollen.
- 5. Tippen Sie auf Speichern.

#### Festlegen benutzerdefinierter Vermeidungen

Sie können bestimmte Bereiche oder Strecken auf dem Gerät festlegen, die bei der Berechnung von Routen vermieden werden sollen.

- Tippen Sie im Hauptmenü auf Extras > Einstellungen > Navigation.
- 2. Wählen Sie Auto, LKW oder Wohnmobil.

# Tippen Sie auf nüRoute > Benutzerdefinierte Vermeidungen.

- 4. Wählen Sie Gebiet oder Strasse.
- 5. Folgen Sie den Anweisungen auf dem Bildschirm.

#### Informationen zu erweiterten Umleitungen

Wenn diese Funktion aktiviert ist, berechnet das Gerät eine neue Route basierend auf bestimmten, von Ihnen ausgewählten Optionen (Seite 27).

## Aktivieren erweiterter Umleitungen

- 1. Tippen Sie im Hauptmenü auf Extras > Einstellungen > Navigation.
- 2. Wählen Sie Auto, LKW oder Wohnmobil.
- 3. Tippen Sie auf nüRoute > Erweiterte Umleitungen.
- 4. Wählen Sie Aktiviert.

# Informationen zu trafficTrends™

Wenn die trafficTrends-Funktion aktiviert ist, verwendet das Gerät historische Verkehrsinformationen, um effizientere Routen zu berechnen. Die von trafficTrends genutzten historischen Verkehrsinformationen werden auf den Garmin-Server hochgeladen, wenn Sie über den Computer eine Verbindung zwischen dem Gerät und myGarmin herstellen.

## Aktivieren von trafficTrends

- Tippen Sie im Hauptmenü auf Extras > Einstellungen > Navigation.
- 2. Wählen Sie Auto, LKW oder Wohnmobil.
- 3. Tippen Sie auf **nüRoute** > trafficTrends > Aktiviert.

# Anzeigeeinstellungen

Tippen Sie im Hauptmenü auf Extras > Einstellungen > Anzeige.

- Farbmodus: Richtet einen hellen Hintergrund (Tag) oder einen dunklen Hintergrund (Nacht) ein oder wechselt abhängig von der Zeit für Sonnenaufgang und Sonnenuntergang der aktuellen Position automatisch zwischen den Hintergründen (Automatisch).
- Helligkeit: Ändert die Helligkeit des Bildschirms. Wenn Sie die Helligkeit verringern, können Sie die Akkulaufzeit verlängern.
- Screenshot: Ermöglicht es Ihnen, ein Abbild des Gerätebildschirms aufzunehmen (Seite 48).

# Spracheinstellungen

Tippen Sie im Hauptmenü auf Extras > Einstellungen > Sprache.

- Ansagesprache: Legt die Sprache für Sprachansagen fest.
- Textsprache: Legt die Sprache des auf dem Bildschirm angezeigten Texts fest.

HINWEIS: Das Ändern der Textsprache wirkt sich nicht auf Benutzereingaben oder Kartendaten wie beispielsweise Straßennamen aus.

- **Tastatur:** Legt die Sprache für die Tastatur fest.
- Tastaturlayout: Setzt das Tastaturlayout auf QWERTZ (ähnlich einer Computertastatur) oder alphabetisch.
### Anzeigen von Karteninformationen

Tippen Sie im Hauptmenü auf Extras > Einstellungen > myMaps.

### Aktivieren von Karten

- Tippen Sie im Hauptmenü auf Extras > Einstellungen > myMaps.
- 2. Tippen Sie auf eine Karte.

### Bluetooth-Einstellungen

Tippen Sie im Hauptmenü auf Extras > Einstellungen > Bluetooth.

- Telefon hinzufügen: Siehe Seite 52.
- **Bluetooth:** Aktiviert die Bluetooth-Funktion.

Wenn die Bluetooth-Funktion aktiviert ist, wird im Hauptmenü das Symbol für Bluetooth angezeigt.

 Eigener Name: Ermöglicht es Ihnen, einen Namen einzugeben, mit dem der d

eizl auf Ger

auf Ger

at Bluetooth-Technologie angezeigt wird.

### Aktivieren des Verkehrsfunks

Der Verkehrsfunkempfänger ist im Lieferumfang einiger Geräte enthalten.

Tippen Sie im Hauptmenü auf Extras > Einstellungen > Verkehrsfunk > Verkehrsfunk > Aktiviert.

#### Informationen zu Verkehrsfunkabonnements

Sie können zusätzliche Abonnements erwerben oder Ihr Abonnement erneuern, falls es abläuft. Rufen Sie die Website www.garmin.com/fmtraffic auf.

#### Anzeigen von Verkehrsfunkabonnements

Tippen Sie im Hauptmenü auf Extras > Einstellungen > Verkehrsfunk > Abonnements.

### Wiederherstellen von Einstellungen

- Tippen Sie im Hauptmenü auf Extras > Einstellungen.
- 2. Wählen Sie bei Bedarf eine Einstellungskategorie.
- 3. Wählen Sie Reset > Ja.

### Anhang

### Warnsymbole

### 

Mit der Eingabe der Profildaten des Fahrzeugs ist nicht garantiert, dass diese Profildaten in allen Routenvorschlägen berücksichtigt oder dass die Warnsymbole in allen Fällen angezeigt werden. Die Kartendaten unterliegen ggf. Einschränkungen, sodass das Gerät diese Beschränkungen oder Straßenzustände nicht in allen Fällen berücksichtigen kann. Halten Sie sich hierbei auch zu jeder Zeit an die Anweisungen auf Straßenschildern, und achten Sie auf die jeweiligen Straßenbedingungen.

### Beschränkungswarnungen

| æ           | Höhe                                                  |
|-------------|-------------------------------------------------------|
| Q           | Gewicht                                               |
| Q           | Achslast                                              |
| <b>(=</b> ) | Länge                                                 |
|             | Breite                                                |
|             | Keine LKWs zugelassen                                 |
| lacksquare  | Keine Anhänger zugelassen                             |
| 8           | Transport gefährlicher<br>Substanzen verboten         |
|             | Transport brennbarer Stoffe verboten                  |
|             | Transport wasserverun-<br>reinigender Stoffe verboten |

| •                       | Nicht links abbiegen  |
|-------------------------|-----------------------|
|                         | Nicht rechts abbiegen |
| $\overline{\mathbf{S}}$ | Keine Kehrtwende      |

### Straßenzustandswarnungen

|          | Gefahr der Bodenberührung |
|----------|---------------------------|
|          | Seitenwind                |
|          | Enge Straße               |
| <b>(</b> | Scharfe Kurve             |
|          | Starkes Gefälle           |
|          | Überhängende Bäume        |

### Andere Warnungen

| (III)    | Waage                                             |
|----------|---------------------------------------------------|
| <b>(</b> | Straße nicht für LKW-<br>Zulässigkeit verifiziert |

### Anschlusskabel

Sie haben folgende Möglichkeiten, um das Gerät mit Strom zu versorgen.

- KFZ-Anschlusskabel
- USB-Kabel (Seite 6)
- Netzteil (optionales Zubehör)

### Pflegen des Geräts

### HINWEIS

Lassen Sie das Gerät nicht fallen, und setzen Sie es keinen starken Erschütterungen und Vibrationen aus.

Setzen Sie das Gerät keiner Feuchtigkeit aus.

Bei Kontakt mit Wasser kann die Funktionsweise des Geräts beeinträchtigt werden.

Bewahren Sie das Gerät nicht an Orten auf, an denen es evtl. über längere Zeit sehr hohen oder sehr niedrigen Temperaturen ausgesetzt ist, da dies zu Schäden am Gerät führen kann.

Bedienen Sie den Touchscreen nie mit harten oder scharfen Gegenständen, da dies zu Schäden am Touchscreen führen kann.

### Reinigen des Gehäuses

### HINWEIS

Verwenden Sie keine chemischen Lösungsmittel, die die Kunststoffteile beschädigen könnten.

- Reinigen Sie das Gehäuse des Geräts (nicht den Touchscreen) mit einem weichen, mit einer milden Reinigungslösung befeuchteten Tuch.
- 2. Wischen Sie das Gerät trocken.

### Reinigen des Touchscreens

- 1. Verwenden Sie ein weiches, sauberes und fusselfreies Tuch.
- 2. Verwenden Sie bei Bedarf Wasser, Isopropanol oder Brillenreiniger.
- 3. Feuchten Sie das Tuch leicht an.
- 4. Wischen Sie den Touchscreen vorsichtig mit dem Tuch ab.

### Verhindern von Diebstahl

- Entfernen Sie das Gerät und die Halterung aus dem einsehbaren Bereich, wenn das Gerät nicht benutzt wird.
- Entfernen Sie die von der Saugnapfhalterung an der Windschutzscheibe verursachten Spuren.
- Bewahren Sie das Gerät nicht im Handschuhfach auf.
- Registrieren Sie das Produkt unter http://my.garmin.com.
- Verwenden Sie die Funktion Garmin Lock<sup>™</sup> (Seite 71).

### Informationen zu Garmin Lock

Bei Garmin Lock handelt es sich um eine Diebstahlsicherung, durch die das Gerät gesperrt wird. Wenn Sie das Gerät einschalten, müssen Sie entweder die PIN eingeben oder sich an die ausgewählte Sicherheitsposition begeben.

### Informationen zur Sicherheitsposition

Als Sicherheitsposition sollte ein Ort gewählt werden, den Sie häufig aufsuchen, beispielsweise Ihr Zuhause. Wenn das Gerät Satellitensignale erfasst hat und Sie sich an der Sicherheitsposition befinden, müssen Sie die PIN nicht eingeben.

HINWEIS: Sollten Sie die PIN und die Sicherheitsposition vergessen haben, muss das Gerät zum Entsperren an Garmin geschickt werden. Dieser Sendung müssen Sie eine gültige Produktregistrierung oder einen Kaufbeleg beilegen.

### Sperren des Geräts

 Tippen Sie im Hauptmenü auf Extras > Einstellungen > System > Garmin Lock > Garmin Lock.

Das Menü Garmin Lock wird angezeigt.

- 2. Tippen Sie auf Aktiviert.
- 3. Geben Sie zweimal eine vierstellige PIN ein.
- 4. Fahren Sie an eine Sicherheitsposition.
- 5. Tippen Sie auf Eingabe.

### Ändern der PIN für Garmin Lock

- 1. Tippen Sie im Menü Garmin Lock auf PIN ändern.
- 2. Geben Sie zweimal eine vierstellige PIN ein.

### Ändern der Sicherheitsposition

- 1. Tippen Sie im Menü Garmin Lock auf Sicherheitsposition.
- 2. Fahren Sie an eine neue Sicherheitsposition.
- 3. Tippen Sie auf Eingabe.

### Löschen von Benutzerdaten

- 1. Schalten Sie das Gerät ein.
- 2. Berühren Sie mit dem Finger die untere rechte Ecke des Gerätebildschirms.
- Halten Sie den Bildschirm so lange gedrückt, bis ein Popup-Fenster angezeigt wird.
- 4. Tippen Sie auf Ja.

Die ursprünglichen Einstellungen werden wiederhergestellt. Alle gespeicherten Elemente werden gelöscht.

### Informationen zum Akku

Das Akkusymbol in der Statusleiste zeigt den Ladestand des integrierten Akkus an.

Erhöhen Sie die Genauigkeit der Ladestandsanzeige, indem Sie den Akku einmal vollständig entladen und dann wieder vollständig aufladen. Trennen Sie das Gerät erst von der Stromversorgung, wenn der Akku vollständig geladen ist.

### Optimieren der Akkulaufzeit

- Tippen Sie im Hauptmenü auf Extras > Einstellungen > Anzeige > Helligkeit, um die Beleuchtung zu reduzieren.
- Setzen Sie das Gerät nicht über längere Zeit direkter Sonneneinstrahlung aus.
- Vermeiden Sie sehr hohe Temperaturen.

# Austauschen der Sicherung des KFZ-Anschlusskabels

### HINWEIS

Achten Sie darauf, dass Sie beim Austauschen der Sicherung keine Kleinteile verlieren, und stellen Sie sicher, dass diese wieder an der richtigen Stelle angebracht werden. Das KFZ-Anschlusskabel funktioniert nur, wenn es ordnungsgemäß zusammengesetzt ist.

Wenn das Gerät nicht im Fahrzeug aufgeladen werden kann, müssen Sie ggf. die Sicherung austauschen, die sich an der Spitze des Fahrzeugadapters befindet.

- Drücken Sie die silberne Spitze ① mit einer Münze nach unten, und drehen Sie die Münze eine Vierteldrehung gegen den Uhrzeigersinn.
- Entfernen Sie das Endstück ②, die silberne Spitze und die Sicherung ③.

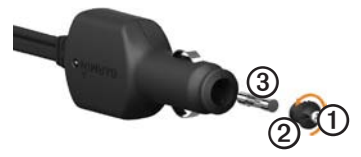

- 3. Installieren Sie eine flinke 2-Ampere-Sicherung.
- Stellen Sie sicher, dass die silberne Spitze auf das Endstück gesetzt wird.
- 5. Setzen Sie das Endstück mithilfe einer Münze wieder auf.

### Entfernen von Gerät, Halterung und Haltearm

#### Herausnehmen des Geräts aus der Halterung

- 1. Drücken Sie die Lasche oben an der Halterung nach oben.
- 2. Kippen Sie das Gerät nach vorn.

## Entfernen der Halterung aus dem Haltearm

- 1. Drehen Sie die Halterung nach rechts oder links.
- Üben Sie dabei so lange Druck aus, bis sich die Kugel am Haltearm aus dem Kugelgelenk der Halterung löst.

# Entfernen des Befestigungsarms von der Basisplatte

- Schieben Sie den Verriegelungshebel ① an der Basisplatte ② in die entsperrte Position.
- 2. Drücken Sie die Entriegelung ③ nach unten.
- 3. Schieben Sie den Arm ④ von der Basisplatte.

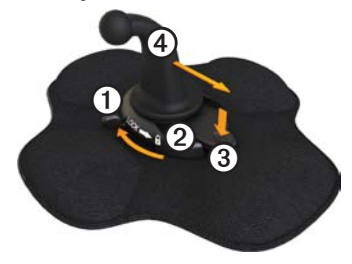

### Informationen zu nüMaps Lifetime™

Gegen eine einmalige Bezahlung können Sie pro Jahr für die Nutzungsdauer des Geräts bis zu vier Karten-Updates erhalten. Weitere Informationen zu nüMaps Lifetime sowie die vollständigen Bedingungen finden Sie unter www.garmin.com/numaps. Klicken Sie dort auf Karten.

### Gerätemodelle

- Modelle mit dem Zusatz "LM" nach der Modellnummer umfassen ein nüMaps Lifetime-Abonnement.
- Modelle mit dem Zusatz "LT" nach der Modellnummer umfassen ein lebenslanges Verkehrsfunkabonnement und einen Verkehrsfunkempfänger.
- Modelle mit dem Zusatz "LMT" nach der Modellnummer umfassen ein nüMaps Lifetime-Abonnement, ein lebenslanges Verkehrsfunkabonnement (Seite 75) und einen Verkehrsfunkempfänger.

### Erwerben weiterer Karten

Sie können zusätzliche Karten für das Gerät erwerben.

- Rufen Sie auf der Garmin-Website (www.garmin.com) die Produktseite f
  ür Ihr Ger
  ät auf.
- 2. Klicken Sie auf die Registerkarte **Karten**.
- 3. Folgen Sie den Anweisungen auf dem Bildschirm.

### **Benutzer-POIs**

Benutzer-POIs sind vom Benutzer festgelegte Punkte auf der Karte. Damit können Sie sich Hinweise geben lassen, wenn Sie sich in der Nähe eines festgelegten Punkts befinden, oder wenn Sie die zulässige Höchstgeschwindigkeit überschreiten.

### Installieren von POI Loader

Mit der Software POI Loader können Sie Benutzer-POI-Listen erstellen oder herunterladen und auf dem Gerät installieren.

- Rufen Sie die Website www.garmin.com/ extras auf.
- 2. Klicken Sie auf Services > POI Loader.
- 3. Installieren Sie POI Loader auf dem Computer.

#### Verwenden der Hilfedateien von POI Loader

Weitere Informationen zu POI Loader finden Sie in der Hilfedatei.

Öffnen Sie POI Loader, und klicken Sie auf Hilfe.

### Suchen nach Extras

- Tippen Sie im Hauptmenü auf Zieleingabe > Extras.
- 2. Wählen Sie eine Kategorie.

### Radar-Info

### 

Garmin ist nicht für die Zuverlässigkeit von Benutzer-POI- oder Radar-Info-Datenbanken verantwortlich und übernimmt auch keine Verantwortung für Folgen, die aus deren Verwendung entstehen.

In einigen Regionen stehen Radar-Informationen zur Verfügung. Weitere Informationen zur Verfügbarkeit finden Sie unter http://my.garmin.com. In diesen Gebieten greift das Gerät auf Hunderte von Radar-Informationen zurück. Das Gerät weist Sie darauf hin, wenn Sie sich einer Radarkontrolle nähern, und kann Sie auch warnen, falls Sie zu schnell fahren. Die Daten werden mindestens einmal wöchentlich aktualisiert, sodass Sie stets Zugang zu aktuellen Informationen haben. Sie können jederzeit ein Abonnement für eine neue Region erwerben oder ein bestehendes Abonnement erweitern. Jedes für eine Region erworbene Abonnement hat ein Ablaufdatum.

### Erwerben von Zubehör

Rufen Sie die Website http://buy.garmin .com auf.

# Kontaktaufnahme mit dem Support von Garmin

Falls Sie Fragen zum Produkt haben, können Sie sich an den Support von Garmin wenden.

- Besuchen Sie in den USA die Webseite www.garmin.com/support, oder wenden Sie sich telefonisch unter +1-913-397-8200 bzw. +1-800-800-1020 an Garmin USA.
- In Großbritannien wenden Sie sich telefonisch unter 0808-238-0000 an Garmin (Europe) Ltd.

 Besuchen Sie als Kunde in Europa die Website www.garmin.com/support, und klicken Sie auf Contact Support, um Supportinformationen f
ür das jeweilige Land zu erhalten. Alternativ k
önnen Sie sich telefonisch unter +44 (0) 870-850-1241 an Garmin (Europe) Ltd. wenden.

### Technische Daten

Betriebstemperaturbereich: 0 °C bis 60 °C (32 °F bis 140 °F)

Ladetemperaturbereich: 0 °C bis 45 °C (32 °F bis 113 °F)

### Fehlerbehebung

| Problem                                                | Lösung                                                                                                    |
|--------------------------------------------------------|----------------------------------------------------------------------------------------------------|
| Das Gerät erfasst keine<br>Satellitensignale.          | <ul> <li>Vergewissern Sie sich, dass die GPS-Simulation deaktiviert ist.</li> <li>Tippen Sie im Hauptmenü auf Extras &gt; Einstellungen &gt; System &gt; GPS-Simulation &gt; Aus.</li> <li>Bringen Sie das Gerät ins Freie, abseits von Parkhäusern, hohen Gebäuden und Bäumen.</li> <li>Behalten Sie Ihre Position für einige Minuten bei.</li> </ul>                                                                                      |
| Das Gerät wird in meinem<br>Fahrzeug nicht aufgeladen. | <ul> <li>Überprüfen Sie die Sicherung im KFZ-Anschlusskabel<br/>(Seite 73).</li> <li>Vergewissern Sie sich, dass die Zündung eingeschaltet und<br/>die Stromversorgung gesichert ist.</li> <li>Das Gerät kann nur bei Temperaturen zwischen 0 °C und<br/>45 °C (32 °F und 113 °F) aufgeladen werden. Wenn das<br/>Gerät direkter Sonneneinstrahlung oder hohen Temperaturen<br/>ausgesetzt ist, kann es nicht aufgeladen werden.</li> </ul> |
| Der Akku entlädt sich zu schnell.                      | Verlängern Sie die Zeit zwischen einzelnen Ladevorgängen, indem<br>Sie die Beleuchtung reduzieren (Seite 66).                                                                                                    |
| Wie lösche ich alle<br>Benutzerdaten?                  | Siehe Seite 72.                                                                                                    |
| Die Ladestandsanzeige des<br>Geräts ist ungenau.       | Entladen Sie das Gerät zunächst vollständig, und laden Sie es<br>wieder vollständig auf, ohne den Ladevorgang zu unterbrechen.                                                                                                    |

| Wie erkenne ich, ob sich<br>das Gerät im USB-<br>Massenspeichermodus<br>befindet?                       | Wenn sich das Gerät im USB-Massenspeichermodus befindet, wird<br>auf dem Gerätebildschirm das Symbol eines an einen Computer<br>angeschlossenen Geräts angezeigt. Zudem werden auf dem<br>Computer unter <b>Arbeitsplatz</b> zwei neue Wechseldatenträger<br>aufgeführt.                                                                                                    |
|----------------------------------------------------------------------------------------------------|----------------------------------------------------------------------------------------------------|
| Das Gerät ist an den<br>Computer angeschlossen,<br>wechselt jedoch nicht in den<br>Massenspeichermodus. | <ol> <li>Trennen Sie das USB-Kabel vom Computer.</li> <li>Schalten Sie das Gerät aus.</li> <li>Schließen Sie das USB-Kabel an einen USB-Anschluss des<br/>Computers und an das Gerät an.<br/>Das Gerät schaltet sich automatisch ein und wechselt in den<br/>USB-Massenspeichermodus.</li> <li>Stellen Sie sicher, dass das Gerät an einen USB-Anschluss<br/>und nicht an einen USB-Hub angeschlossen ist.</li> </ol> |
| Auf dem Computer<br>werden keine neuen<br>Wechseldatenträger<br>angezeigt.                              | Wenn mehrere Netzlaufwerke an einen Computer<br>angeschlossen sind, kann es unter Windows beim Zuweisen der<br>Laufwerkbuchstaben zu Problemen kommen. Informationen zum<br>Zuweisen von Laufwerkbuchstaben finden Sie in der Hilfe des<br>Betriebssystems.                                                                                                    |
| Das Telefon stellt keine<br>Verbindung zum Gerät her.                                                   | <ul> <li>Tippen Sie im Hauptmenü auf Extras &gt; Einstellungen &gt;<br/>Bluetooth. Für das Bluetooth-Feld muss die Option Aktiviert<br/>ausgewählt sein.</li> <li>Das Telefon muss eingeschaltet und maximal ca. 10 Meter<br/>(33 Fuß) vom Gerät entfernt sein.</li> <li>Weitere Informationen finden Sie unter www.garmin.com<br/>/bluetooth.</li> </ul>                                                             |

#### Nummern

2D-, 3D-Kartenansicht 62

#### A

Abbiegehinweise 25 Abbiegung, nächste 25 Abonnements. Verkehrsfunk 30, 67 Adressen suchen 12 Akku hohe Temperaturen 1 Informationen 72 Laufzeit 72, 78 Aktuelle Position 43 Aktuelle Position speichern 18 Anbringen des Geräts aus Halterung nehmen 74 installieren 1-5 Angebote (werbebasiert) anzeigen 34 deaktivieren 34 Anrufe anklopfen 53 annehmen 52 auflegen 52

Geschäfte 53 Sprachwahl 54 stumm schalten 53 tätigen 53 Zu Hause 54 Anschlusskabel 69 Anzeigeeinstellungen 66 Anzeigen Kreuzungen 26 Reiseinformationen 24 Armaturenbretthalterung 3-5 Aufbewahren des Geräts 70 Aufladen des Geräts 78 Aufzeichnungen Fahrt 38, 39 Tanken 36 Austauschen der Sicherung 73 Autobahn-POIs 14

#### В

Benutzerdaten löschen 72 Benutzermenü-Einstellungen 58–59 Benutzer-POIs 75–76 Benutzer-POIs und Radar-Info 76 Berichte Reise 37-38 Strecke 46 Beschränkungen, Fahrzeug 7, 60 Bestimmungen, Lenk- und Ruhezeiten 38 Bewerten von Points of Interest 16 Bildbetrachter 47 Bilder laden 15–19 Bildschirm Helligkeit 8, 66 Tastatur 10 Tasten 10 Bildschirmschaltflächen 10 Bluetooth-Technologie 50-54 Einstellungen 67 mit Mobiltelefon koppeln 50-52 Breiten- und Längengrad 19

#### С

cityXplorer-Karten 29, 63 Computer anschließen 6–7

### D

Dateien löschen 57 unterstützte Dateiformate 55 Diebstahlsicherung 71 Diebstahl vermeiden 71 Dienste Autobahn-POIs 14 in der Nähe 43 NTTS 13 Dienststatus 39

#### Е

ecoRoute ecoChallenge-Ergebnis 45 Fahrzeugprofil 46 Informationen zum Kraftstoffverbrauch 45 Kraftstoffverbrauch 44 Streckenübersicht 46 Tipps 46 Einheitenrechner 48–49 Einschalttaste 8 Einstellungen Anzeige 66 Benutzermenü 58–59 Bluetooth 67 GPS 58 Karte 61-62. 67 LKW oder Wohnmobil 60-61 Navigation. Fahrzeug 61–62 Navigation, Zu Fuss 63 Route 63-65 Simulator 21, 58 Sprache 66 System 58 Verkehrsfunk 67 wiederherstellen 67 Empfänger, Verkehrsfunk 30-34 Endbenutzer-Lizenzvereinbarungen 58 Entfernen falscher Points of Interest 16 Entfernen von Gerät, Halterung und Haltearm 74 Erfassen von Satellitensignalen 7, 7-8

Ergebnis, ecoChallenge 45 Erweiterte Umleitungen 65 Erwerben von Karten 75 Exportieren Fahrtenaufzeichnungen 42 Routenaufzeichnungen 37 Übersicht der Gerichtsbarkeiten 36–37

#### F

Fahranweisungen 25 Fahrer, LKW 40 Fahrtenaufzeichnungen 39 exportieren 42 exportieren anzeigen 42 Fahrzeugbeschränkungen 7,60 Fahrzeugprofile ecoRoute 46 LKW oder Wohnmobil 7,60–61 Favoriten 17 aktuelle Position speichern 18 bearbeiten 18 löschen 19

Positionen speichern 18 suchen 18 Fehlerbehebung 78–79 Fußgängerkarten 28–29 Fußgängermodus, Einstellungen 63

### G

Garmin Lock 71-72 Garmin-Support 77 Geocaching 19 Gerät aufladen 78 entfernen 74 Hilfe 43 mit Mobiltelefon koppeln 50 - 52pflegen 70-71 registrieren 6 schützen 70-71 zurücksetzen 8 Geräteeinstellungen, Bluetooth 51 Geräte-ID 58 Geschäfte und Sehenswürdigkeiten suchen 15-17

Geschwindigkeitsbeschränkung, Funktion 22 Gespeicherte Positionen. *Siehe* Favoriten GPS Einstellungen 58 Satellitensignale 7–8 Simulator 21, 58 Guarantee, nüMaps 6

### Η

Haftungshalterung 2–3 Halterungen Armaturenbrett 3–5 entfernen 74 Haftungshalterung 2–3 Halterung entfernen 74 Hauptmenü 9 anpassen 58–59 bearbeiten 59 Standard 59 Helligkeit anpassen 8 Hilfe 43 Hintergrund 47 1

IFTA (International Fuel Tax Agreement) 35 IFTA Logging 35-38 exportierte Übersichten und Aufzeichnungen 38 Kraftstoffaufzeichnungen 36 Kraftstoffdaten 35-36 Routenaufzeichnungen 37 - 38Übersicht der Gerichtsbarkeiten 36 - 37Installieren der Halterung 1-5 International Fuel Tax Agreement (IFTA) 35

#### J

JPEG-Bilddateien 55

#### Κ

Kameras Radar-Info 76–77 Rückfahrkamera 11 Karten aktualisieren 7

cityXplorer 29, 63 Einstellungen 61-62 erwerben 75 Fehler 16 Fußgänger 28-29 hinzufügen 75 Informationen 67 Navigation 23 Position 12-13 Klebende Unterlage 3-5 Kliniken 43 Koordinaten 19 Koppeln von Mobiltelefonen 50-52 Kreuzungsansicht 26 Kürzlich gefundene Positionen 17

### L

Lautstärke 11 Lenk- und Ruhezeiten 38–42 Bestimmungen 38 Dienststatus 39 Fahrer 40 Fahrtenaufzeichnungen 39, 42 Lieferungen 40–41 Lieferungen 40–41 Lithium-Ionen-Akku 1, 72

#### LKW

Einstellungen 61–62 Fahrer 40 Geschwindigkeitsbeschränkungen 22 Lieferungen 40–41 Profile 7, 60–61 LKW, Points of Interest 14–19 Löschen Benutzerdaten 72 Dateien 57 Favoriten 19 Kürzlich gefundene Positionen 17 Luftlinien-Navigation 64

#### М

MapSource 55, 75 Maßeinheiten umrechnen 48–49 Massenspeichermodus 55–57, 79 Mehrere Ziele 20–21 micro-B-Anschluss 6–7 microSD-Kartensteckplatz 8 Modi, Benutzermodus 11 myMaps-Einstellungen 67 myStart 6–7 myTrends 28

#### Ν

Nächste Abbiegung 25 National Truck and Trailer Services (NTTS) 13 Navigation Foto 15-19 Karten 23 Luftlinie 64 Zu Fuss 28 Navigationseinstellungen Fahrzeug 61-62 Zu Fuss 63 Neuberechnung von Routen Stau 32 Umleitungen 27-28 NTTS (National Truck and Trailer Services) 13 nüMaps Guarantee 6 nüMaps Lifetime 75

#### 0

Öffentliche Verkehrsmittel Straßenkarten 29 Vermeidungen 63

#### Ρ

Pflegen des Geräts 70-71 PhotoNavigation 15-19 PIN Bluetooth 51 Garmin Lock 71 POLLoader 55 POI Loader, Software 76 Points of Interest anrufen 53 Bewertung 17 falsche entfernen 16 falsche melden 16 LKW 14 suchen 15-17 Polizei 43 Position aktuell 43 Positionen in Favoriten speichern 18 Positionen suchen Adressen 12 Geschäfte und Sehenswürdigkeiten 15 - 17gespeicherte Positionen (Favoriten) 18 Koordinaten 19

Positionen suchen kürzlich gefunden 17 LKW, Points of Interest 14–19 mithilfe der Karte 13 mithilfe der Karte 13 mithilfe von Fotos 15–17 Zu Hause 14 Position, Sicherheitsposition 71 Positionskartenoptionen 12–13 Profile Fahrzeug (ecoRoute) 46 LKW oder Wohnmobil 7, 60–61

#### R

Rechner 48 Registrieren des Geräts 6 Reinigen des Geräts 6, 70 Reiseinformationen anzeigen 24 zurücksetzen 24 Routen 20–21. Routenaufzeichnungen 37–38 Routeneinstellungen 63–65 Routenpräferenzen 26–28 Routenprognose 28 Rückfahrkamera 11

#### S

Satellitensignale 7, 7-8 Schaltflächen auf Bildschirm 10 Schulen POI-Datenbank 75 Schützen des Geräts 70-71 Screenshots 48 Serviceeinrichtungen in der Nähe 43 Sicherheit Diebstahl vermeiden 71 Garmin Lock 71-72 Position 71 Sicherheitsmodus 58 Sicherheitsposition 71 Sicherung austauschen 73 Simulator 21, 58 Software Informationen 58 Version 58 Speicherkarten 55-56 Speicherkartensteckplatz 8 Speichern aktuelle Position 18 gefundene Positionen 18 Sperren des Geräts 71 Spracheinstellungen 66 Sprachwahl 54

Spritverbrauch angleichen 44 Spritverbrauch, Informationen 45 Status, Arbeit 39 Streckenübersichten 46 Stumm schalten Audio 9 Telefonanrufe 53 Suchgebiet 17 Suchgebiet 17 Suchgebiet ändern 19 Support 77 Systemeinstellungen 58

### Т

Tanken Aufzeichnungen 36 Daten 35–36 suchen 43 Tastatur 10 Technische Daten 77 Telefoneinstellungen, Bluetooth 50–51 Telefon koppeln 50–52 Telefonstatus 54 Tipps Bluetooth 51–52 Fahrt 46 Fehlerbehebung 78–79 Tragbare Haftungshalterung 2–3

#### U

Übersicht der Gerichtsbarkeiten 36-37 Uhr 48 Umleitungen erweitert 65 fahren 27-28 Umrechnen Maßeinheiten 48-49 Währung 49 Unterlage, klebend 3-4 **USB-Anschluss** Gerät 6 Halterung 2, 4 Verkehrsfunkempfänger 30 USB-Massenspeichermodus 55-57,79

#### ۷

Verkehrsfunk Abonnements 30 Einstellungen 67 Empfänger 30–34 Routenneuberechnung 32 Symbole 31 trafficTrends 65 vermeiden 32 Verkehrsinformationen, Zuverlässigkeit und Verfügbarkeit 30 Vermeiden Diebstahl 71, 71–72 Gebiete und Straßen 64–65 öffentliche Verkehrsmittel 63 Stau 32 Straßenmerkmale 64 Versionsinformationen 58

#### W

Warnsymbole, LKW und Wohnmobil 68–69 Warnungen, Produkt 1 Weltzeituhr, Weltkarte 48 Wichtige Sicherheits- und Produktinformationen 1, 5 Wiederherstellen von Einstellungen 67 Windschutzscheibe, Befestigung 5 Wohnmobil Einstellungen 61–62 Profile 7, 60–61

### Ζ

Ziele, mehrere 20–21 Zubehör 77 Zu Hause anrufen 54 aufsuchen 14 Position festlegen 14 Positionsdaten bearbeiten 15 Position zurücksetzen 15 Telefonnummer 54 Zurücksetzen Gerät 8 Reiseinformationen 24 Zu Hause-Position 15

Aktuelle Software-Updates (mit Ausnahme von Kartendaten) erhalten Sie während der gesamten Nutzungsdauer des Garmin-Produkts kostenlos unter www.garmin.com.

# GARMIN

© 2011 Garmin Ltd. oder deren Tochtergesellschaften

Garmin International, Inc. 1200 East 151<sup>st</sup> Street, Olathe, Kansas 66062, USA

Garmin (Europe) Ltd. Liberty House, Hounsdown Business Park, Southampton, Hampshire, SO40 9LR UK

> Garmin Corporation No. 68, Jangshu 2<sup>nd</sup> Road, Sijhih, Taipei County, Taiwan

> > www.garmin.com

Februar 2011

Teilenummer 190-01280-32 Überarb. A

Gedruckt in Taiwan